# **Bokning i Cosmic**

### Syfte och omfattning

Syftet med denna rutin är att underlätta bokningsprocessen och säkerställa att rätt information från vårdtjänsten följer med i bokningen, exempelvis resurs, rum och besökstyp. Riktlinjen omfattar hela bokningsprocessen inklusive hantering av uteblivet besök och av- och ombokning samt övergripande funktioner inom resursplanering.

### Innehållsförteckning

| Bokning i Cosmic 1                                                 |
|--------------------------------------------------------------------|
| Syfte och omfattning 1                                             |
| Ordförklaring                                                      |
| Förberedelser                                                      |
| Skapa bokningsunderlag 4                                           |
| Genomför bokning                                                   |
| Snabbokningsunderlag 10                                            |
| Bokningsunderlag via tidbok11                                      |
| Symbolförklaringar tidbok 11                                       |
| Ikoner11                                                           |
| Digitala besök 13                                                  |
| Definitioner                                                       |
| Kontakttyper utan avgift                                           |
| Genomföra14                                                        |
| Distansbesök 14                                                    |
| Kvalificerade vårdkontakter via TeleQ 14                           |
| Webbtidbok                                                         |
| Bakgrund 15                                                        |
| Konfigurering av webbtidbok15<br>Vårdtjänstsyntax för webbokning15 |
| Vårdtjänster för webbtidbok 15                                     |
| Visningsnamn 1177 15                                               |
| Fribokning                                                         |
| Schemaläggning för webbtidbok16                                    |
| Tidssättning av tider                                              |
| Behörighets- och tidssättning av tider 16                          |
| Dölja tider i webbtidboken                                         |

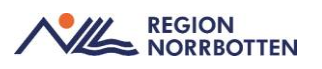

| Nybokning utan regler                                                         | 18       |
|-------------------------------------------------------------------------------|----------|
| Omvänd kallelse                                                               | 18       |
| Söka fram om- och avbokningar via 1177                                        | 18       |
| Visualisera bokad tid på 1177                                                 | 18       |
| Planerade vårdåtgärder                                                        | 19       |
| Kategorier i bokningsunderlag                                                 | 20       |
| Rekommenderat arbetssätt                                                      | 20       |
| Planera utifrån remiss                                                        | 20       |
| Bokning från konsultationsremiss                                              | 23       |
| Boka efterlevandesamtal                                                       | 23       |
| Ombokning av patient                                                          | 23       |
| Skapa noteringar                                                              | 23       |
| Spärra tider                                                                  | 25       |
| Skapa resursgrupp                                                             | 25       |
| Uteblivna vårdkontakter                                                       | 27       |
| Boka patient                                                                  | 29       |
| Fribokning                                                                    | 30       |
| Boka inläggning                                                               | 31       |
| Avbokning och ombokning                                                       | 32       |
| Avbokningsorsaker                                                             | 32       |
| Om- och avbokning via Tidbok                                                  | 33       |
| Avbokning av inskrivning                                                      | 35       |
| Originaldokument från Sussa samverkan DokumentID:                             | 35       |
| Avbokning av inskrivning<br>Originaldokument från Sussa samverkan DokumentID: | 35<br>35 |

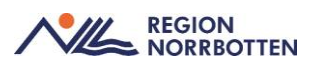

## Ordförklaring

| Vårdkontakt          | En vårdkontakt är ett besök eller vårdtillfälle, dvs<br>själva öppen- eller slutenvårdstillfället. En vårdkontakt<br>kan även vara en administrativ- eller distanskontakt.<br>Alla åtgärder kopplas till en kontakt.                                       |
|----------------------|----------------------------------------------------------------------------------------------------|
| Vårdåtgärd           | Vårdåtgärd är vad som utförs under vårdkontakten t ex provtagning, utredning, behandling, inskrivning.                                                                                                    |
| Vårdtjänst           | Används när man planerar och bokar patienter samt för<br>att skapa scheman. Vårdtjänsten beskriver vad besöket<br>ska handla om. Vårdtjänst är obligatorisk för bokning i<br>Cosmic. I vårdtjänstens tidsåtgång omfattas även den<br>administrativa tiden. |
| Bokningsunderlag     | Bokningsunderlag är den funktion där parametrar<br>anges för planering och bokning av patienter. En en-<br>klare variant av bokningsunderlaget kallas snabbok-<br>ningsunderlag. Det kan användas vid bokning direkt i<br>tidboken.                        |
| Snabbokningsunderlag | En enklare variant av bokningsunderlag som används<br>för bokning av en enda vårdåtgärd.                                                                                                    |
| Resurstidbok         | Resurstidbok är en tidbok som visar vårdpersonalens namn, veckodag, datum, och tidsintervaller.                                                                                                    |
| Vårdtjänsttidbok     | Vårdtjänsttidbok är en tidbok som visar, veckodag, datum,<br>och tidsintervaller. Den är inte personbunden men kan be-<br>mannas med vårdpersonal.                                                                                                    |
| Resurs               | Vårdpersonal, lokaler och utrustning benämns som re-<br>surser.                                                                                                    |

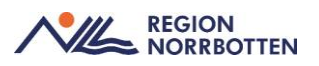

| Befintliga schemamerkerare              | Färgkod | Färg  | Beskrivning                                                                                                    |
|-----------------------------------------|---------|-------|----------------------------------------------------------------------------------------------------|
| Administration                          | CCCCCC  | 5 90M |                                                                                                    |
| Akut besök                              | FF3333  |       |                                                                                                    |
| Annan plats/placering                   | FF99CC  |       |                                                                                                    |
| Dagsjukvård                             | CEFFCE  |       |                                                                                                    |
| Distanskontakt via video                | CCCCFF  |       |                                                                                                    |
| Gruppbesök                              | 99FFFF  |       |                                                                                                    |
| Handledning                             | 00B214  |       |                                                                                                    |
| Hembesök                                | AFE48B  |       |                                                                                                    |
| Interna möten APT etc                   | 00B214  |       |                                                                                                    |
| MDK (multidiciplinär konferens)         | E358E3  |       |                                                                                                    |
| Mottagningsbesök läkare                 | 648AFA  |       |                                                                                                    |
| Mottagningsbesök sjuksköterska          | 648AFA  |       |                                                                                                    |
| Mottagningsbesök                        | 648AFA  |       |                                                                                                    |
| Mottagningsbesök med<br>specifika behov | 99CCFF  |       | Kan användas vid behov av att<br>visualisera annan typ av mottagning,<br>tex kamerautrustning vid<br>videosamtal. Kan också användas för<br>specialistmottagningar, t ex<br>diabetesmottagning,<br>ekokardiografimottagning |
| Operation                               | F5AA5F  |       |                                                                                                    |
| Teambesök                               | FFCC99  |       |                                                                                                    |
| Telefon                                 | FFFF33  |       |                                                                                                    |
| Telefon läkare                          | FFFF33  |       |                                                                                                    |
| Telefon sjuksköterska                   | FFFF33  |       |                                                                                                    |
| Telefonrådgivning                       | FFFFCC  |       |                                                                                                    |
| Utbildning                              | 00B314  |       |                                                                                                    |
| Konsultation                            | 808000  |       |                                                                                                    |

Befintliga schemamarkerare och färgkoder.

### Förberedelser

En förutsättning för att kunna boka en patient i Cosmic är att man har skapat tidböcker för de resurser (personer, lokaler eller vårdtjänster) som man ska boka tiden på. För information kring hur man skapar tidböcker se separat rutin: <u>Sche-</u> <u>maläggning</u>.

Varje enhet bör ta fram lokal information om deras valda vårdtjänster som beskriver hur vårdtjänsten är tänkt att användas. Informationen kommer inte finnas i systemet utan är till för att underlätta för enheterna vid schemaläggning och bokning. Rekommendationen är att dessa beskrivningar skrivs ut och används vid uppstart ute på enheterna som stöd vid bokning.

### Skapa bokningsunderlag

Bokningsunderlag är den funktion i resursplanering som anger parametrar för patientbokning. Inom specialiserad vård är det obligatoriskt att koppla vårdkontakt till remiss. Akutmottagning, primärvård och förlossning är undantagna remisstvånget, då får man välja sökorsak. Avslutade remisser kan återöppnas vid behov från Vårdprocessöversikten eller Inkommande remisser (filtrera på Avslutade remisser). På de mottagningar där patienten kan söka utan remiss kan man istället skapa ny privat vårdbegäran och ange sökorsak.

Tänk på att alltid boka huvudbesöket först då det är detta patientavgiften baseras på. Resterande besök hänger med huvudbesöket. Detta gäller både i **Bokningsunderlaget** och i **Tidboken.** 

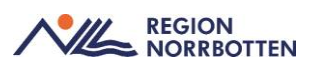

### Genomför bokning

- 1. Hämta patienten i patientlisten, sök fram **Bokningsunderlag** via Meny och fyll i obligatoriska fält och eventuellt de fält som enheten beslutat att använda.
- 2. Fyll eventuellt i kategorier.

När man skapar ett bokningsunderlag kan man genom att använda Kategorier göra så att det är lättare att sortera fram ett visst urval i Planerade vårdåtgärder. **Kategori 1** är diagnosinriktat och ger möjlighet att förfina vårdtjänstprocesserna, t ex astma. **Kategori 2** är inriktad på åtgärd/behandling, t ex spirometri. Genom att använda **kategori 3** har man möjlighet att sortera fram arbetslag/team t ex Astma/KOL-team. Man kan även använda kategori 3 för att sortera patienter som kan kallas till specifik yrkesgrupp, exempelvis ST-läkare.

| Registreringsdatum: 202 | 24-05-21 🕻 🛗      |             |                            |                                  |                                   |                                  |                                                                                                    |                                 |
|-------------------------|-------------------|-------------|----------------------------|----------------------------------|-----------------------------------|----------------------------------|----------------------------------------------------------------------------------------------------|---------------------------------|
| Remiss Sökorsak         |                   |             |                            |                                  |                                   |                                  |                                                                                                    |                                 |
| <vali></vali>           |                   |             |                            | • @                              |                                   |                                  |                                                                                                    |                                 |
| - aq                    |                   |             |                            |                                  |                                   |                                  |                                                                                                    |                                 |
| Kund:                   |                   | Kategori 1: | Kati                       | sgori 2                          | Medicinsk prioritet               | Team                             |                                                                                                    |                                 |
| Region Norrbotten       | ۲                 | (ingen)     | 200)                       | pen)                             | <ul> <li>(ingen)</li> </ul>       | * (inget)                        | Kontvarset                                                                                                    | Oraningstoija                   |
| /al av värdätgärd       |                   |             |                            |                                  |                                   |                                  | 122.22                                                                                                    |                                 |
| evakningsintervall:     | Bev/Bok datu      | um.*        | Specialistmattagningen K   | aliy sinkhirs Y                  | Bogningsinformation:              |                                  | Kallelsesatt.                                                                                                    |                                 |
| <vai></vai>             | 2024-05-21        | ; 曲         | Vårdtianst*                | Tidsåtoång                       |                                   |                                  | Kallelsebrer                                                                                                    |                                 |
|                         |                   |             | <val)></val)>              | v 00:00 ÷                        |                                   |                                  | (Ingen)                                                                                                    | • 0                             |
| wikelseorsak            |                   |             | Medicinskt ansvarig enhet* | 5                                |                                   |                                  | here the second second s |                                 |
| (Ingen)                 |                   |             | Medicin- Rehabilitering Ka | dix sjukhus 🔻                    |                                   |                                  | Fritext till vald kallelse:                                                                                                    |                                 |
|                         |                   |             |                            | Avancerat                        |                                   |                                  |                                                                                                    | 1                               |
| Bokning                 |                   |             | Ansvarig vårdpersonal:     |                                  |                                   |                                  | Steakild information                                                                                                    |                                 |
| Samplanering            |                   |             | Sköterska170 Skötsson17    | 0, Sjuksköterska                 |                                   |                                  | Caracity internation.                                                                                                    |                                 |
| O Serie                 | Regi              | er          | Yrkesrolt                  |                                  | Martinerretary Arminer            |                                  |                                                                                                    |                                 |
| BeviBok datum 👘 Vård    | Rjänst Tidsåtgi   | àng H       | Status Värdande enh (Ar    | ssvarig vårdpers Yrkesroll i F   | ontakttyp Besökstyp Boliningsinto | Kallelsebrev Bilagor Utskriftda  | tum (Information till kassa Awiketseorsa                                                                                                    | ak Lagg I<br>Ta bo<br>Kopier    |
| BevfBok datum Vård      | Rjänst Tidsåtgi   | âng H       | Status Värdande enh. Ar    | nsvarig vårdpers Yrkesrolt k     | ontaktiyp Besökstyp Bolmingsinfo  | Kallelsebrev Bilagor Utskriftda  | tum Information till kassa Avvikelseorsa                                                                                                    | ak Lagg ti<br>Ta bor<br>Kopier  |
| Bev/Bok datum   Vård    | Rjanst Tidsåfg?   | áng H       | Status Värdande enh. Ar    | nsvarig värdpers Yrkesroll k     | onfaktip Besökstyp Bokningsinfo   | Kallelsebrev Bilagor Utskriftda  | tum (Information till kassa) Avkletseorsa                                                                                                    | ak Lagg ti<br>Ta bor<br>Kopien  |
| Sev/Bok datum    Värd   | Rjanst Tidsåfgi   | áng H       | Status Värdande enh. Ar    | nsvarig vårdpers Yrkesroll F     | ontaithip Besökstip Bolmingsinto  | Kallelsebrev Bilagor Utskritta   | tum Information till kassa j Avkledseorsa                                                                                                    | ak Lagg ti<br>Ta bor<br>Kopier  |
| Sev/Bok datum ∷ Vård    | Rjanst Trdsåfgi   | áng H       | Status Värdande enh. Ar    | novarig vårdpærs., Yrkesrolt 📄 🕨 | ontaithp Besökstyp Bökningsinfo   | Kallelsebrev Bilagor Utskrifts   | lum Information III kassa Avitatseorsa                                                                                                    | ak Lagg ti<br>Ta bor<br>Kopier  |
| Sev/Bok datum ∷ Vård    | Rjanst   Tidsåfgi | àng H       | Status Vardande enh Ar     | novarig värdpers                 | onlaithp Besöistyp Böiningainto   | Kallelsebrev Bilagor Ubskrifts   | lum Information III kassa : Avetadseorsa                                                                                                    | ak Làgg b<br>Ta bor<br>Kopier   |
| 9ev/Bok datum 🕧 Vård    | Rjanst Tidsåtg    | àng H       | Status Virdande enh Ar     | novang vardpers                  | onlaithp Besökstyp Böiningáinto   | Kalelsebrev i Bilagor Ubsinfis   | lum Information III kassa Avkialseorsa                                                                                                    | ak Lagg ti<br>Ta bor<br>Kopier  |
| Sev/Bok datum    Vård   | Rjanst Tidsätgj   | H H         | Status Vindande enh., A    | nevang vårdpers Ynseroll >       | ontaithp Besdistyp Boiningainty   | Kalelsebrev i Bilagor Ubsinflos  | lum Information III kassa : Avetadseorsa                                                                                                    | ak Lagg ti<br>Ta bor<br>Kopier  |
| BewBok datum 📄 Vård     | Rjanst Tidsåtg    | Ang H       | Status Virdande enh A      | novang värdpers                  | onlaithp Besökstyp Böiningáinto   | Kalelsebrev i Bilagor Ubsinfis   | lum Information III kassa : Avitalseorsa                                                                                                    | ak Lagg ti<br>Ta bor<br>Kopier  |
| SevfBok datum 📄 Vård    | Rjanst (Tidsätg   | áng i H     | Status Virdande enh., A    | nevang vårdpers Ynseroll >       | ondaithp Bestisty Boiningainto    | Kalelsebrev i Bilagor Ubsinfida  | lum Information III kassa : Avetadseorsa                                                                                                    | ak Lägg t<br>Ta bor<br>Kopier   |
| ewBok datum 🕧 Värd      | Rjanst Tids åtg   | âng H       | Status Virdande enh A      | novang värdpers Ynteerott >      | onlaithp Besökstyp Böiningáinto   | Kalelsebrev i Bilagor Ubsinfits  | lum Information III kassa : Avkialseorsa                                                                                                    | ak Lagg<br>Ta bo<br>Kopie       |
| SevBok datum 📄 Värd     | zjānst Tīds ātg   | áng H       | Status Vietdande enh /e    | nevang vårdpers Ynsesoll >       | ontaithp Bestisty Boiningainty    | Kalelsebrev ( Bilagor Ubsinflos  | lum Information III kassa : Avetadseorsa                                                                                                    | ak Lagg t<br>Ta bor<br>Kopier   |
| ev/Bok datum 🕧 Värd     | ngjanst Tids äng  | âng H       | Status Virdande enh. A     | novang vardpers Ynteerott >      | onlaithp Besökstyp Böiningáinto   | Kaleisebrev i Bilagor Ubsinfis   | lum Information III kassa : Avitalseorsa                                                                                                    | ak Lagg t<br>Ta bor<br>Kopier   |
| SevBot datum 📄 Värd     | zjanst Trds äg    | âng H       | Status Virdande enh /e     | nevang vårdpers Ynsesoti >       | ontaithp Bestisty Boiningainty    | Kaleisetrev ) Bilagor Utsinfita  | lum Information III kassa : Avetadseorsa                                                                                                    | ak Lagg ti<br>Ta bor<br>Kopier  |
| SevBok datum 🗌 Vård     | Agianst Trus ang  | âng H       | Status Virdande anh. A     | nevang vårdpers Yntesrott >      | onlaithp Besökstyp Böiningáinto   | Kaleisebrev i Bilagor Ubsizifica | lum Information III kassa : Averalseons                                                                                                    | ak Lagg ti<br>Ta bor<br>Kopier  |
| SevBok datum 🗌 Värd     | Ajunet Trideliga  | âng H       | Status Vietdande enh /e    | nevang vårdpersYrnesroll — >     | ontaithp Beseisty Boiningainto    | Kaleisetrev ) Biagor Utsinfits   | lum Information III kassa : Avetad seora                                                                                                    | ak Lagg ti<br>Ta bot<br>Kopiera |
| Sev/Bok datum 🗌 Vård    | Agunar Troskoja   | âne H       | Status Virdande anh. A     | nevang vårdpersYrnesrott >       | onlaithp Besökstyp Börningáinto   | Kaleisebrev i Bilagor Ubsizifica | lum Information III kassa : Averatseorsa                                                                                                    | ak Lagg ti<br>Ta bor<br>Kopier  |

- 3. Den medicinska prioriteten kan sättas till hög, medel och låg, detta är dock inte obligatorisk information. Vid nybesök med remiss följer denna information med från Acceptera remiss om det är ifyllt.
- 4. Om patienten kan komma med kort varsel bockas rutan Kort varsel i.
- 5. Kryssrutan Ordningsföljd använder man när man skapar flera vårdåtgärder i samma bokningsunderlag, man kan då bestämma i vilken ordning de ska utföras.

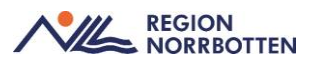

- 6. I listrutan för **Bevakningsintervall** väljs inom vilken tid patienten ska kallas. Skriv vid behov in kompletterande information om bokningen i rutan Bokningsinformation, det kan exempelvis vara vad besöket handlar om eller en påminnelse att något ska utföras. Denna text ses endast av vårdpersonal, följer inte med till 1177.
- 7. I rullisten för Avvikelseorsak kan man ange varför ett besök inte kunnat bokas, används för väntetider i vården. Detta kan användas när patienten uteblivit, varför vi som enhet inte uppfyllt vårdgarantin.

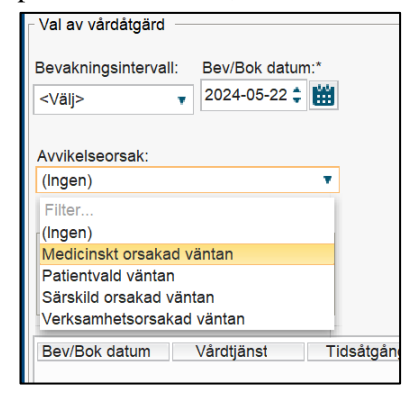

8. I rutan Bokning kan man välja Samplanering eller Serie.

Seriebokning används vid bokning av behandlingsserie med samma intervall mellan besöken och till samma vårdpersonal. Bokning i en serie får samma registreringsdatum i bokningsunderlagen.

Samplanering görs när man ska skapa flera vårdåtgärder som tillhör samma vårdkontakt t ex att man ska till provtagningen i direkt anslutning till läkarbesöket. När man samplanerar skapar man flera vårdåtgärder i samma bokningsunderlag.

- 9. Vårdåtgärderna behöver hanteras i rätt ordning vid bokning. Börja med huvudåtgärden. Besöket visas i alla aktuella vårdresursers tidböcker, och presenteras i samtligas besökslista när patienten anlänt. Bokningsunderlagen behöver hanteras i rätt ordning vid om/avbokningar. Börja med besöken som inte gäller huvudresursen.
- 10. Den vårdande enheten man är inloggad på är förifylld, kan vid behov ändras förutsatt att man har behörighet till annan vårdande enhet inom kliniken.

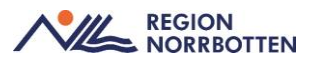

11. Fältet Vårdtjänst är obligatoriskt. Välj den vårdtjänst som bäst beskriver vad besöket handlar om. I vårdtjänsten är flera parametrar förvalda men går att justera i bokningsunderlaget vid behov (exempelvis tidsåtgång).

**OBS!** Undvik att använda vårdtjänsten som enbart heter "Besök", då inga SMS går ut till patienten, vare sig SMS om besöket eller för självincheckning. Rekommendationen är att man vid bokning byter vårdtjänst, till en som beskriver vad kontakten handlar om, exempelvis Infektion|utredning|smittspårning.

- 12. Använd Ansvarig vårdpersonal om det redan är beslutat vid bokning vilken personal som ska träffa patienten. Anger man inte detta kommer systemet att söka alla resurser som har vald vårdtjänst i sin tidbok. Fyller du inte i yrkesroll kommer systemet att söka efter alla resurser oavsett yrkesroll som har den valda vårdtjänsten i sin tidbok. För att aktivera Självbetjäning behöver yrkesroll fyllas i.
- 13. Mediaundersökning används när man har behov av en multimediautrustning (t ex kamera, ultraljudsutrustning) som inte finns kopplat till vårdtjänsten. Förutsättning för användning av mediaundersökning är att detta är konfigurerat för enheten. Den media som skapas vid undersökningen lagras i ett regionalt mediaarkiv. Efter lagring är det möjligt att direkt från Cosmic få tillgång till median som lagrats via mediavyer samt via länkar kopplat till journalanteckningar och remisser. För mer detaljer kring mediahantering hänvisas till Expertgrupp Bild och multimedias arbete.

| 🔂 Bokningsunderlag: 19 790328-2395 Adam Jo      | hansson                                        |                                                                    |
|-------------------------------------------------|------------------------------------------------|--------------------------------------------------------------------|
| Registreringsdatum: 2024-05-22 🛊 🛗              |                                                |                                                                    |
| Remiss Sökorsak                                 |                                                |                                                                    |
| 2024-05-22, Privat vårdbegäran - Njurmottagning | en Sunderby sju                                | sjukhus, Alimän vårdt… 🔻 🕕                                         |
| Kund: Kategori 1:                               | Kategori 1                                     | Lägg till och ta bort mediaundersökningar ×                        |
| (Ingen) T (Ingen)                               | <ul> <li>(Ingen)</li> </ul>                    | ) Kort va                                                          |
| Val av vårdåtgärd                               |                                                | Undersökning                                                       |
| Bevakningsintervall: Bev/Bok datum:*            | Vårdande enhe<br>Njurmottagnin<br>Vårdtjänst:* | nh Utrustningstyp                                                  |
| Avvikelseorsak:                                 | Besök<br>Medicinskt ans                        | Patient har godkänt att media används i utbildningssyfte (inge ans |
| (Ingen)                                         | Internmedicin                                  | :in Frite                                                          |
| Bokning<br>Samplanaring                         | Ansvarig vårdp<br>Läkare112 Lä                 | rd;<br>Lå                                                          |
| O Serie Regler                                  | Yrkesroll:<br>(Ingen)                          | Mediaundersökning                                                  |
| Bev/Bok datum Vårdtjänst Tidsåtgång             | ) Н                                            | H Status Vårdande enhet Ansvarig vårdpers Yrkesroll Kontakttyp     |

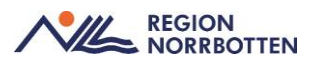

14. I rullisten för Kallelsesätt väljer man hur kallelsen ska skickas (t ex Lokalt utskriven brevkallelse).

**OBS!** Alternativen för digitala kallelser och eBrev ska inte användas, dessa funktioner fungerar inte i dagsläget och patienten får ingen kallelse vilket kan medföra att bokade tider missas. Man arbetar på att ta bort dem som valbara alternativ i Cosmic. Om du använder 1177 för att skicka en digital kallelse skriver du i bokningsunderlagets kommentarsfält att kallelsen är skickad via 1177

(använd inte alternativ Digital kallelse i Kallelsesätt).

15. I rullisten för Kallelsebrev anges vilken kallelse som ska användas

och eventuella bilagor. För att välja bilaga tryck på I fritextfältet kan skrivas kompletterande information inför besöket som inte finns med i vårdtjänstens utskriftsinformation. Rekommendation att enheterna tar fram lämpliga frastexter. I fältet Särskild information kan man skriva tillfällig information till patienten, t ex annan ingång, hissen är trasig.

 När du fyllt i informationen i bokningsunderlaget klickar du på Lägg till, då öppnas dialogrutan Skapa ny vårdkontakt.

| kapa ny vårdkontakt                                               |                     |                   |                    |               |                 |
|-------------------------------------------------------------------|---------------------|-------------------|--------------------|---------------|-----------------|
|                                                                   |                     |                   | Självbetjäning     |               |                 |
| Kontakttyp:*                                                      |                     |                   | Patientavgift:*    | <välj></välj> | ▼ 0,00 kr       |
| Mottagningsbesök                                                  |                     | •                 | Avg. reducering:   | (Ingen)       | v 0,00 kr       |
|                                                                   |                     |                   | Besökskostnad:*    | <välj></välj> | v 0,00 kr       |
| Besökstyp:*<br>Nybesök                                            |                     | •                 | Patientinformation | n.            |                 |
|                                                                   |                     |                   |                    |               |                 |
|                                                                   |                     |                   | O mgon             |               |                 |
| Akut: 🔾 Ja 💿 Nej                                                  |                     |                   |                    |               |                 |
|                                                                   |                     |                   |                    |               |                 |
| Information till kassa och ins<br>Avgift för läkarbesök, avgiftet | skrivning:<br>fritt |                   |                    |               |                 |
| Avgiit for lakar besok, avgiitsi                                  | intt                |                   |                    |               |                 |
|                                                                   |                     |                   |                    |               |                 |
|                                                                   |                     |                   |                    |               |                 |
| Avtal:                                                            |                     |                   |                    |               |                 |
| Inomian (Divo 3V)                                                 |                     |                   |                    |               |                 |
|                                                                   |                     |                   |                    |               |                 |
|                                                                   |                     | 7                 |                    |               |                 |
| Forsta kontakt i vantetidsi                                       | uppfoljning         | Andra             |                    |               |                 |
| Beslut om behandling                                              |                     |                   |                    |               |                 |
| Beslutsdatum                                                      | Å                   |                   |                    |               |                 |
|                                                                   | Sök koder:          | Terminologi: Kod: | Beskriv            | nina:         |                 |
| )iagnos·*                                                         |                     |                   |                    |               | Hämta diagnose  |
| Innerod åtgördit                                                  |                     |                   |                    |               | - Anna Stagnose |
| rianerad atgard:*                                                 |                     |                   |                    |               |                 |
|                                                                   |                     |                   |                    |               | OK Avb          |
|                                                                   |                     |                   |                    |               |                 |

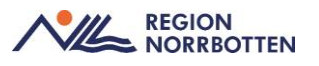

- 17. Välj Kontakt- och besökstyp t ex Mottagningsbesök. I rullisten kan du välja att markera om det är ett akut besök.
- 18. I rutan Information till kassa och inskrivning kan information till receptionen/centralkassan skrivas.
- 19. Avtal är i de flesta fall förvalt och innehåller de patientavgifter som är aktuella. För att aktivera Självbetjäning behöver Avtal vara ifyllt.
- 20. För att registrera väntetidsuppföljning och beslut om behandling, se rutin <u>Registrering av väntetider för uppföljning i vården i Cosmic</u>.
- 21. Vid val av patientavgift ska alla besök som inte är ett läkarbesök registreras som Sjukvårdande behandling. Sjukvårdande behandling avses behandlingar som utförs av annan vårdpersonal än läkare. Exempelvis sjuksköterskebesök, fysioterapeutbesök, fotvårdsbehandling.

Genom att förbereda patientavgiften och eventuell avgiftsreducering i bokningsunderlaget möjliggörs självbetjäning för patienten.

- 22. När du fyllt i alla uppgifter klicka OK.
- 23. Klicka på **Spara** i **Bokningsunderlaget** så att vårdåtgärden får status **Planerad**.

| Bev/Bok datum | Vårdande enhet | Vårdtjänst   | Tidsåtgång | н | Status   | Ansvarig vårdpersonal | Kontakttyp                    | Besökstyp | Bokningsinformation | Information till kas | Lägg till |
|---------------|----------------|--------------|------------|---|----------|-----------------------|-------------------------------|-----------|---------------------|----------------------|-----------|
| 2024-04-0:\$  | Medicinmottag  | Mottagni •   | 00:15 \$   | × | Planerad | Frida Tuvalu, Läkare  | <ul> <li>Oppenvård</li> </ul> | Nybesök   |                     |                      | Ta bort   |
|               |                |              |            |   |          |                       |                               |           |                     |                      | Kopiera   |
|               |                |              |            |   |          |                       |                               |           |                     |                      |           |
| *             |                |              |            |   |          |                       |                               | 2         |                     | ,                    | *         |
|               |                |              |            |   |          |                       |                               | •         |                     |                      |           |
| Tidbok E      | eläggning      | Kallelsebrev | ]          |   |          |                       |                               | S         | kriv ut Spara       | Sgara och avsluta    | Stäng     |

Klicka på Spara och avsluta om patienten inte ska bokas direkt.

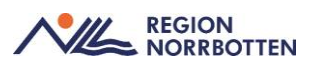

### Snabbokningsunderlag

Snabbokningsunderlaget är en enklare variant av bokningsunderlag som används för bokning av en enda vårdåtgärd. På snabbokningsunderlaget finns inte Medicinsk prioritet, Kategori 3, Kort varsel eller Ordningsföljd med. De tre förstnämnda går att lägga till i efterhand via Planerade vårdåtgärder.

Skapa **snabbokningsunderlag** genom att söka efter **snabbokningsunderlag** i Menyn. Fyll i alla *obligatoriska* uppgifter, *inklusive yrkesroll* och *avtal* för att säkerställa rätt patientavgift. Skriv in bokningsinformation om nödvändigt för vårdnadspersonal att känna till.

| Bokningsunderlag: 19 430102-7472 Tage LS1 Höökberg         |                              |                                | _ @×                                                                |
|------------------------------------------------------------|------------------------------|--------------------------------|---------------------------------------------------------------------|
| Registreringsdatum: 2024-05-21 🛊 🛗                         |                              |                                |                                                                     |
| Remiss Sökorsak                                            |                              |                                |                                                                     |
|                                                            | • ①                          |                                | Medicinskt ansvarig enhet*: Medicin- Rehabilitering Kalix sjukhus 🔻 |
| Autholeanreat                                              | Vrkesroll                    | Patria and from these          | Information till kassa och inskrivning:                             |
| (ingen) *                                                  | (ingen) *                    | Bogningsinformation.           |                                                                     |
|                                                            |                              |                                |                                                                     |
| Kategori 1:                                                | Kategori 2:                  |                                |                                                                     |
| (Ingen) *                                                  | (Ingen) T                    |                                |                                                                     |
| Vårdande enhet*<br>Specialistmotlagningen Kalix sjuikhus 💌 |                              |                                |                                                                     |
| Kund:                                                      | Autal:                       |                                |                                                                     |
| Region Norrbotten                                          | (Ingen) T                    |                                |                                                                     |
| Vårdjanst*<br> -valp=<br>Tideålgång:t                      | Kontadige*<br>«Val»          |                                |                                                                     |
|                                                            |                              | Fritext till vald kallelse:    | Sårskild information:                                               |
| Mediaundersökning                                          |                              |                                |                                                                     |
| Besökstyp:*                                                |                              | - Siähballäping                |                                                                     |
|                                                            | Akut 🔾 Ja 💿 Nej              | Sjawoeganing                   |                                                                     |
| Kallelsesätt                                               | Kallelsebrev:                | Registrera ej betalinformation |                                                                     |
| (inget)                                                    | (Ingen)                      | Patientavgift.*                | v 0.00 kr                                                           |
| Bokningstid                                                |                              | Avg. reducering: (Ingen)       | v 0.00 kr                                                           |
| Bevakningsintervall: <välj></välj>                         | BevBok datum.* 2024-05-21 \$ | Besökskostnad:* <väli></väli>  | v 0.00 kr                                                           |
| Status: ej sparad                                          |                              | Patientinformation:            |                                                                     |
| Resurs(er) :                                               |                              | lingen                         |                                                                     |
| TidbokBeläggningKallelsebrev                               |                              |                                | Skriv ut Ta bort Spara Spara och avsluta Stang                      |

Välj eventuell **Kallelse** och lägg till eventuell fritext/särskild information. Observera att alternativen för digitala kallelser och eBrev inte ska användas, dessa funktioner är inte aktiverade i Cosmic. Klicka på **Spara och avsluta** om patienten inte ska bokas direkt. Klicka på **Spara** och **Tidbok** om bokning sker direkt.

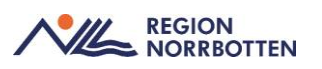

### Bokningsunderlag via tidbok

Bokningsunderlag nvänds när det ska planeras flera vårdåtgärder samt vid samplanering eller seriebokning. I jämförelse med snabbokningsunderlag finns det i bokningsunderlaget flera pararmetrar som underlättar vid filtrering i **Planerade vårdåtgärder** såsom Medicinsk prioritet, Kategori 3, Kort varsel och Prdningsföljd.

Gå till **Meny** och sök i sökrutan efter **Tidbok**. Sök fram din patient i patientlisten och sedan klicka på knappen med en kikare, välj resurs, till exempel läkaren du ville boka patienten på. Välj vårdtjänst och klicka på sök. Markera en av de förslagna tiderna och sedan boka (uppe i höger hörn). Ett snabbokningsunderlag öppnas, i fliken ny fyller du i det som är relevant för besöket du bokar, exempelvis **kontakttyp: Mottagningsbesök** och **besökstyp: Återbesök.** I fältet Bokningstid kan man kryssa i **Ändra tidsåtgång** och ange tiden, klicka sedan **spara/boka**.

#### Symbolförklaringar tidbok

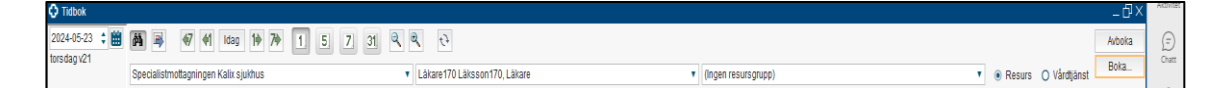

#### Ikoner

Ingår i tabbordningen och kan användas med hjälp av enter – och piltangenterna.

| <b>#</b>          | Kalender                         |
|-------------------|----------------------------------|
| <i>6</i> <b>4</b> | Visa bokningsbara tider          |
| <b>—</b>          | Nästa lediga tid för vald resurs |
| 47                | Gå en vecka tillbaka i tiden     |
| 41                | Gå en dag tillbaka i tiden       |
| Idag              | Visa dagens tidbok               |
| 1                 | Gå en dag framåt i tiden         |
| 7                 | Gå en vecka framåt i tiden       |
| 1.                | Visa en dag                      |

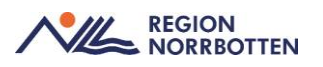

| 5 | Visa fem dagar  |
|---|-----------------|
| 7 | Visa en vecka   |
| স | Visa en månad   |
| ď | Zooma ut        |
| • | Zooma in        |
| Ð | Uppdatera sidan |

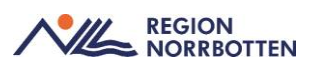

### Digitala besök

#### Definitioner

En distanskontakt definieras som en vårdkontakt där hälso- och sjukvårdspersonal och patient är fysiskt åtskilda.

Digitala besök ersätter och motsvrar ett mottagningsbesök och har samma patientavgift som vid ett besök på mottagning (regionala skillnader kan förekomma). Patienten ska vara meddelad om detta i förväg.

De digitala besöken kan ske genom video, telefon, chatt eller skriftligt via stödoch behandlingsplattform.

Följande räknas *inte* som ett digitalt besök: telefonkontakt (t.ex. Besked om provsvar) eller annan telefonkontakt som inte motsvarar ett mottagningsbesök, brevkontakt (t.ex. Besked om provsvar) samt chatt som innehåller enkel rådgivning.

#### Kontakttyper utan avgift

Dessa kontakttyper motsvarar *inte* ett besök och är inte kvalificerad hälso- och sjukvård. Samtliga kontakttyper är avgiftsfria.

Kontakt video - kontakt med patient genom video och inte motsvarar ett besök.

Kontakt skriftlig – kontakt med patient genom skrift, t.ex. chatt eller brev.

**Kontakt telefon** – kontakt med patient genom telefon och inte motsvarar ett besök.

Kontakttyper med avgift

Dessa kontakttyper är kvalificerad hälso- och sjukvård och ersätter ett fysiskt besök.

**Distansbesök video** – motsvarar ett besök med patient men som sker genom video med hjälp av digitala medel.

**Distansbesök telefon** – motsvarar ett besök med patient men som sker genom telefonkontakt.

**Distansbesök skriftlig** – motsvarar ett besök genom skriftlig kommunikation, t.ex. chatt.

**Distanskontakt - stöd och behandling** - Strukturerade behandlingsprogram genom digitala medel, t ex stöd mot ångest, depression, smärta och tinnitus. Stöd och stödprogram kan till exempel vara Min vårdplan cancer, neuropsykiatrisk bedömning, sjukskrivning och rehabilitering, träning samt matdagbok.

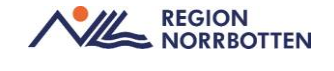

#### Genomföra

#### Distansbesök

För de verksamheter som inte använder sig av Cosmic går specifika schemamarkerare att användas för att visualisera i tidboken eller så kan tidboken spärras. Besöken registreras i efterhand.

| 🗘 Tidbo    | o <b>k</b>  |                |                   |
|------------|-------------|----------------|-------------------|
| 2023-06    | 6-02 🛟 🛗    | 14 🔿           | <b>€7</b> €1 Idag |
| fredag v   | 22          | (Alla i urval) |                   |
|            | fr 230602 H | uang "EV Tes   | t" Zhu, Läkare    |
| 08:00<br>_ | Digital mo  | ottagning PI24 | 4                 |
| 09:00<br>_ |             |                |                   |

#### Kvalificerade vårdkontakter via TeleQ

För att registrera en kvalificerad vårdkontakt behöver desa bokas in *i Tidboken* där någon av följande vårdkontakter väljs:

- Distansbesök video
- Distansbesök telefon
- Distansbesök skriftlig
- Distanskontakt stöd och behandling

Om enbart administrativa vårdkontakter används exkluderas dessa i uppföljningar.

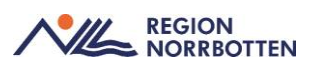

### Webbtidbok

#### Bakgrund

Webbtidbokning möjliggör för patienten att själv kunna se lediga tider, boka, omboka och avboka en tid hos hälso- och sjukvården. Funktionen ger även patienten en god överblick över sina bokade tider.

#### Konfigurering av webbtidbok

Nedan tre rubriker beskriver konfigureringar vid beställning av nya vårdtjänster för webbtidboken.

#### Vårdtjänstsyntax för webbokning

I Sussa finns beslut taget om gemensam syntax för vårdtjänster. Kontakttyperna visualiseras inte på 1177. Sussa har beskrivit ett behov av utveckling gällande detta. För att visualisera för invånaren vilken typ av kontakt besöket gäller behövs dubbletter på vårdtjänster skapas med nedanstående syntax.

Process|distans video|valfri|valfri

Process|distans telefon|valfri|valfri

Process|distans chatt|valfri|valfri

Om distanskontakt via telefon ska kunna bokas på 1177 (utan krav på att bokningsunderlag ska vara skapat i Cosmic) kan generell vårdtjänst nedan användas om inte specifik vårdtjänst skapats enligt ovan. Nedan vårdtjänst är framtagen för alla yrkesroller. Telefon|distans webbokning.

#### Vårdtjänster för webbtidbok

De vårdtjänster som ska erbjudas för bokning på 1177 måste konfigureras med de parametrar som styr hur vårdtjänsten visas upp för invånaren.

Inget krav – Varken remiss eller bokningsunderlag krävs för att invånaren ska kunna boka tiden på 1177.

Krav på bokningsunderlag – Bokningsunderlag med relevant vårdtjänst och kontakttyp för att invånaren ska kunna boka.

Krav på remiss – En accepterad remiss krävs. Klassificering och remissmottagande enhet kan också läggas till som krav.

#### Visningsnamn 1177

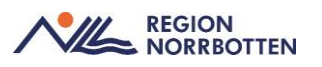

Varje vårdtjänst måste ges ett visningsnamn annars är det vårdtjänstnamnet som visas upp för invånaren på 1177. För att genom vårdtjänstnamnets visningsnamn visualisera kontakttypen/besökstypen krävs det att separata vårdtjänster görs för varje kontakttyp/besökstyp. Vårdtjänster med olika tidsåtgång kan i visningsnamnet vid behov presenteras som nybesök eller återbesök. Vissa vårdtjänster är skapade med utgångspunkt att endast användas för nybesök eller återbesök och har då inga andra besökstyper i urval. Utredning i position 2 i vårdtjänstsyntaxen har också av vissa arbetsströmmar likställts med nybesök och uppföljning med återbesök.

#### Fribokning

Om fribokning används i en tidbok som erbjuder webbtider finns tiden kvar som bokningsbar på 1177. Rekommenderat arbetssätt är att i möjligaste mån undvika fribokning då det kan leda till dubbelbokning.

#### Schemaläggning för webbtidbok

Vid schemaläggning med schemamarkerare är det en förutsättning att vårdtjänsten kopplas till aktuell schemamarkerare för att det ska vara möjligt att ny/omboka sig via 1177.

Webbtidbok kan byggas med schemamarkerare, till vilka olika vårdtjänster kopplats, eller som ett vårdtjänstschema. Rekommenderat arbetssätt är att skapa egna schemamarkerare för webbtidbokning för att visualisera i tidboken.

#### Tidssättning av tider

Vid schemaläggning för webbtidbok med schemamarkerare, eller i vårdtjänsttidböcker, måste Tidssätta tider vara ikryssat. Även tidsintervall ska anges och vem som får boka före och efter tidsgränsen. För att kunna använda tidssättning av tider krävs det att vårdtjänsten är aktiverad för detta. Enligt beslut i Sussa ska alla vårdtjänster som konfigureras av Cambio aktiveras för tidssättning.

Rekommendation är att schemalägga utan uppskattad tidsåtgång. Detta innebär att man kan koppla olika vårdtjänster med olika tidsåtgång till samma schemamarkerare. Det går också att välja att lägga in vårdtjänster för bokning på webben tillsammans med vårdtjänster som inte ska vara bokningsbara på webben.

När en patient väljer en vårdtjänst på 1177 visas tider utifrån vårdtjänstens konfiguration.

#### Behörighets- och tidssättning av tider

I denna vy sätts ramarna för vem som får boka och under vilken tid.

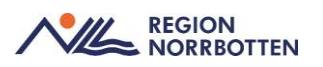

| fi                                                   | 00                        |  |  |  |  |  |
|------------------------------------------------------|---------------------------|--|--|--|--|--|
| Behörighets- och tidssättning av tider $	imes$       |                           |  |  |  |  |  |
| Använd tidssättning av tider: <ul> <li>Ja</li> </ul> | O Nej                     |  |  |  |  |  |
| 0 O Timmar   Dagar                                   |                           |  |  |  |  |  |
| ⊤ Välj enheter som får boka tider                    |                           |  |  |  |  |  |
| Före tidsgränsen:                                    | Efter tidsgränsen:        |  |  |  |  |  |
| Ingen 🔻                                              | Ingen 🔻                   |  |  |  |  |  |
| Filter                                               |                           |  |  |  |  |  |
| Ingen                                                |                           |  |  |  |  |  |
| Ägande<br>Lånande<br>Ägande och lånande              | <u>O</u> K <u>A</u> vbryt |  |  |  |  |  |
| Agande och lånande                                   | 14:00 14:20               |  |  |  |  |  |

Ingen - Innebär att varken vården eller patienter kan boka in sig.

Ägande - Den egna vårdenheten.

Lånande - Patienten och andra vårdenheter.

Ägande och lånande - Innebär att både vården och patienter kan boka sig. I schemamallen ser man att schemat är behörighets- och tidsatt, procenttecknet visar att tiden är tidsatt.

| må           | ti           |
|--------------|--------------|
| 08:00-08:30% | 08:00-08:30% |
| 08:30-09:00% | 08:30-09:00% |
| 09:00-09:30% | 09:00-09:30% |
| 09:30-10:00% | 09:30-10:00% |
| 10:00-10:30% | 10:00-10:30% |

Bilden visar en schemamall som är behörighets- och tidsatt.

I tidboken visualiserar den röda ikonen att tiden är behörighets- och tidssatt.

| 🗘 Tidb                 | ok               |                |    |           |       |                   |
|------------------------|------------------|----------------|----|-----------|-------|-------------------|
| 2023-00<br>onsdag      | 6- 28 🛟 🛗<br>v26 | (Alla i urval) | 47 | ldag      | 14 74 | 1 5<br>• Maja Sus |
| 6                      | on 230628 M      | ИХ             |    | to 230629 | 9 MX  |                   |
| 06:00<br>-             |                  |                |    |           |       |                   |
| 07: <del>00</del><br>_ |                  |                |    |           |       |                   |
| 08: <u>00</u><br>_     | •                |                |    | • •       |       |                   |
| 09:00<br>              | <b>&gt;</b>      |                |    | 3         |       |                   |

Bilden visar tidboken där schemat är behörighets- och tidsatt.

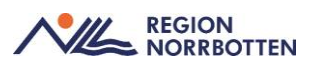

#### Dölja tider i webbtidboken

Spärra tid – Högerklicka på schemamarkeraren och välj Spärra tid. Ange tid som ska spärras. Kan fördelaktigt användas när del av dag eller hel dag ska döljas i webbtidboken. Obs! Vid fribokning, vilket inte rekommenderas att göras, måste tiden spärras i schemamarkeraren annars kvarstår tiden som bokningsbar.

**Ta bort tid** – Högerklicka på schemamarkeraren och välj schemaläggning. Detta används t ex när en vårdpersonal är sjuk.

Ändra regler i Behörighets- och tidssättning av tider - Högerklicka på schemamarkeraren och välj Schemaläggning. Ändra från Lånade och Ägande till endast Ägande.

Om Notering läggs i tidboken spärras inte tiden för webbtidboken utan är fortsatt bokningsbar.

#### Nybokning utan regler

Vid bokning utan regler via 1177 skapas automatiskt vårdåtagandet Automatisk privat vårdbegäran. Systemet kräver inte att det automatiskt skapade vårdåtagandet avslutas. Bra att känna till är att om vårdåtagandet inte avslutas så kommer patientens nästa bokning via 1177 (utan koppling till bokningsunderlag eller remiss) att kopplas till samma vårdåtagande. Rekommendationen är att klassificera den Automatiska privata vårdbegäran eller avsluta vårdåtagandet efter patientens kontakt. Detta för att kontakten alltid ska knytas till rätt vårdåtagande.

#### **Omvänd kallelse**

Omvänd kallelse används när man vill att patienten ska boka sitt besök själv via 1177 men mot ett bokningsunderlag. Enheten skapar ett bokningsunderlag som har status planerad och skickar en kallelse.

#### Söka fram om- och avbokningar via 1177

Om- och avbokningar återfinns i Planerade vårdåtgärder och söks fram genom filtrering på ombokningsorsak Ombokas via E-tjänst och avbokningsorsak Avbokas via E-tjänst.

#### Visualisera bokad tid på 1177

När bokningen är gjord via 1177 visas detta via tooltip i tidboken som bokad av "Patient via E-tjänst". Det visualiseras även i bokningsinformationen i Kontaktöversikten.

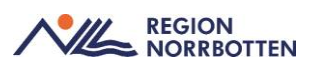

### Planerade vårdåtgärder

Planerade vårdåtgärder heter vyn som innehåller väntelisteposter. Var uppmärksam vid bokning så att väntelistepost används om sådan finns, Välj **Planerade** vårdåtgärder i menyn **Resursplanering**.

Välj en eller flera patienter som du önskar boka tider för. För att boka flera patienter från Planerade vårdåtgärder kan du markera flera patienter antingen shift + markera första raden och sista raden du önskar få med om alla patienter är i följd eller genom att trycka på Ctrl och markera patient för patient. Valda patienter följer med till tidboken.

Man kan via **Planerade vårdåtgärder** ta sig till bland annat Bokningsunderlaget genom att högerklicka på vald patient och välja **Öppna bokningsunderlag**. För att filtrera i Planerade vårdåtgärder börja med att fylla i det urval du önskar via urvalstyp, detta kan vara vårdtjänst, bevakningsintervall, kategori, resurs). Klicka på **Lägg till.** 

Fyll sedan i **Bev/Bok** datum. Kryssa i **utökad sökning** för datumvillkor om du vill göra din sökning specifik till en viss period och längd. Kontrollera att **Ej bokad** är markerad. Klicka på **Sök.** Om du söker patienter som har bokad tid kan du bara bocka i **Bokad** istället. Du kan även skriva ut **Planerade vårdåtgärder** längst ner på sidan.

| O Planerade vårdåtgärder                            |                                                   | -9×                 |
|-----------------------------------------------------|---------------------------------------------------|---------------------|
| Visa vy för:      Vald patient     O Alla patienter |                                                   |                     |
| Vårdåtgärder Uteblivna vårdkontakter                |                                                   |                     |
| <välj urvalstyp=""> 🔻 👘 Lägg till Ta bort</välj>    | Utökad sökning för datumvillkor                   | Använd filter       |
| Namn Värde                                          | Fr.o.m T.o.m                                      | (Inget filter)      |
| Vårdande enhet Medicinmottagning 3                  | Registreringsdatum 2024-04-03 C 2024-04-30 C      | (inget inter)       |
| Besökstyp Nybesök                                   | Bev/Bok datum 2024-04-03 🛊 🛗 2024-05-02 🛊 🛗       |                     |
|                                                     | 🗌 Kortvarsel 🗹 Ej bokad 🗌 Bokad                   | Spara som filter    |
|                                                     | Akut Visa Saknar Sök                              | To had filler       |
|                                                     | Antal: 2 stycken                                  | Ta port niler       |
| Medicinsk prio Bev datum Personnum Namn Vårdtja     | inst Kontakttyp BokningsinfoOmbokning Avbokningso | Om-/avbokni Vårdand |
| 2024-04-03 19 790328-2395 Adam Johansson Mottagnin  | gsbes Mottagningsbes                              | Medicinit *         |
| 2024-04-03 19 790328-2395 Adam Johansson Mottagnin  | gsbes Oppenvardsbes                               | Medicinit           |
|                                                     |                                                   |                     |
|                                                     |                                                   |                     |
|                                                     |                                                   |                     |
|                                                     |                                                   |                     |
|                                                     |                                                   |                     |
|                                                     |                                                   |                     |
|                                                     |                                                   |                     |
|                                                     |                                                   |                     |
|                                                     |                                                   | *                   |
| *                                                   | -                                                 | *                   |
|                                                     | Visa resursålgång Beläggning Tidbok Kallelsebrev  | Skriv ut Stäng      |
|                                                     |                                                   |                     |

Tips: Vid sökning av Vald patient behöver inte tidsintervall anges.

För att ta bort planerade vårdåtgärder måste bokningsunderlaget tas bort. Kom ihåg att anteckna orsak till den borttagna vårdåtgärden i patientens journal. Högerklicka på den **Planerade vårdåtgärden, k**licka på **Öppna bokningsunderlag.** Klicka på Ta bort, klicka på **Ja** för att bekräfta, välj orsak.

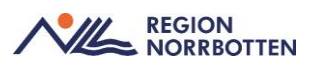

| Planerade vårdåt           | gärder                               |                                                                                                    |                     |                                     |                     |                | _ d7 >   |
|----------------------------|--------------------------------------|----------------------------------------------------------------------------------------------------|---------------------|-------------------------------------|---------------------|----------------|----------|
| Visa vy för: 💽 Vald        | I patient O Alla patier              | nter                                                                                                    |                     |                                     |                     |                |          |
| Vårdåtgärder U             | teblivna vårdkontakter               |                                                                                                    |                     |                                     |                     |                |          |
| <vālj urvaistyp=""></vālj> |                                      | · Lagg till                                                                                                    | Ta bort Utökad      | sökning för daturnvillkor           |                     | Använd filter  |          |
| Nar                        | nn                                   | Värde                                                                                                    | Pagistrario         | Fr.o.m                              | T.o.m               | (Inget filter) |          |
| Vårdande enhet             | M                                    | edicinmottagning 3                                                                                             | Registrenn          | gsdaium 2024-04-03 ; ;              | 2024-04-30          | (myachiner)    |          |
| Besökstyp                  | N                                    | besök                                                                                                    | Bev/B               | ok datum 2024-04-03 💲 🛗             | 2024-05-02 🗧 🛗      |                |          |
|                            |                                      |                                                                                                    | Kort var            | sel 📝 Ej bokad 🗌 Bokad              |                     | Spara son      | n filter |
|                            |                                      |                                                                                                    | Akut                | Visa Saknar                         | Sök                 | 1              |          |
|                            |                                      |                                                                                                    |                     | Antal 2 chuckan                     |                     | Ta bort f      | Siter    |
| Haddalash ada              | Davidation David                     | the second second second second second second second second second second second second second second second s | When and the        | dalle Debalaciata Ora               | habeles             | One in Asian   | Mindeed  |
| Medicinsk prio             | Bev datum Person<br>124-04-03 19 790 | Namn<br>Namn<br>Namn                                                                                           | Vardijanst Notta    | ntakttyp Bokningsinio               | bokning Avookningso | Om-/avbokni    | Medicing |
| 20                         | 024-04-03 19 7903                    | 328-2395 Adam Johansson M                                                                                      | lottagningsbes. Opp | Väli natient                        |                     |                | Medicinm |
|                            |                                      |                                                                                                    |                     | vaj patent                          |                     |                |          |
|                            |                                      |                                                                                                    |                     | Öppna bokningsunderlag              | -                   |                |          |
|                            |                                      |                                                                                                    |                     | Öppna snabbokningsunderlag          |                     |                |          |
|                            |                                      |                                                                                                    |                     | Andra halminazioformation           |                     |                |          |
|                            |                                      |                                                                                                    |                     | Andra bokningshirormation           |                     |                |          |
|                            |                                      |                                                                                                    |                     | Ändra bevakningsintervall eller bev | akningsdatum        |                |          |
|                            |                                      |                                                                                                    |                     | Ändra medicinsk prioritet           |                     |                |          |
|                            |                                      |                                                                                                    | 1                   | Land to the second second           | b                   |                |          |
|                            |                                      |                                                                                                    |                     | Andra Ansvang varopersonal          | 5                   |                |          |
|                            |                                      |                                                                                                    |                     | Aktiviteter innan vårdtillfället    | 1                   |                |          |
|                            |                                      |                                                                                                    |                     | Aktiviteter under vårdtillfället    |                     |                |          |
|                            |                                      |                                                                                                    |                     |                                     |                     |                |          |
|                            |                                      |                                                                                                    | Vi <u>s</u> a res   | Ovrigt                              | sebrev              | Skriv ut Stän  | DI DI    |

#### Kategorier i bokningsunderlag

Kategorier i bokningsunderlag används för att förfina filtrering i Planerade vårdåtgärder. Detta används i de fall där vårdtjänsten inte täcker alla sorteringsbehov. När ett bokningsunderlag skapas kan detta kopplas till önskad kategori på enheten för att enkelt kunna sortera fram önskat urval i Planerade vårdåtgärder. Kategori 1 är diagnosinriktad och ger en möjlighet att förfina vårdtjänstprocesserna t ex astma. Kategori 2 är inriktad på åtgärd/behandling t ex spirometri. Kategori 3 ger en möjlighet att sortera på arbetslag/team som inte är organiserat enligt HSA t ex Astma/KOL-team. Indelning i kategorier möjliggör produktionsplanering och statistik.

#### Rekommenderat arbetssätt

Sortering i Planerade vårdåtgärder kan ske utifrån flera olika parametrar. Rekommendationen är att i första hand sortera via:

- Väldefinierade vårdtjänster.
- Kategorier.
- Övriga parametrar t ex besökstyp, kontakttyp, resurs, bevakningsintervall.

### Planera utifrån remiss

Filtrera fram remisser med status Accepterad i Inkommande remisser:

Radioknapp Alla patienter ska vara markerad högst upp i vänstra hörnet. Remisstatus ska vara (3) Accepterad. Från och med datum ska vara tomt. Välj mottagande enhet vid behov (om du inte ansvarar för samtliga på enheten). Det går att spara inställningarna du gjort som filter genom att trycka på Knappen **Spara som filter**, du får då välja namn på filtret. Filtret kommer hamna i listrutan för Använd filter.

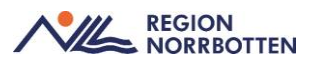

Tryck på Uppdatera alternativt F5. De filtrerade remisserna visas i Inkommande remisser.

| Inkommande remisser                |                                |       |                                                               |                       |                          |                                         |                                          |                     |                                             |                 |                                        |                     |                                  |                 | -0         |
|------------------------------------|--------------------------------|-------|---------------------------------------------------------------|-----------------------|--------------------------|-----------------------------------------|------------------------------------------|---------------------|---------------------------------------------|-----------------|----------------------------------------|---------------------|----------------------------------|-----------------|------------|
| Visa vy för O Vald patient         | <ul> <li>Alla patie</li> </ul> | enter |                                                               |                       | Remisso                  | atum from Tom<br>2024                   | -05-16 : 🛗                               |                     | Använd filter<br>(Inget Riter)              |                 | •                                      | Uppdatera           | Grupper<br>(lingen)              | ning            | •          |
| Remisstatus:<br>(3) Accepterad     | -                              | 9     | Remisstyper.<br>✓Vårdbegäran                                  |                       | ⊡Visa e                  | ndast<br>Aluta                          |                                          |                     | Bpara som filter.                           | a bet titur     |                                        |                     |                                  |                 |            |
| Filler                             |                                |       | <ul> <li>Konsultationsre</li> <li>Privata vårdbega</li> </ul> | misser<br>iran        | 0 SVF<br>0 🏙             | Standardiserat Vär<br>Komptetterande im | dförlopp<br>formation                    |                     | Mottagande yrkesrolt<br>(Alla)              |                 | •                                      |                     |                                  |                 |            |
| (1) Obedömd<br>(2) Bedömning pågår |                                |       | Waa 🛃                                                         |                       | O Upp                    | Betainingsförbinde<br>Sjoing 0 5 de     | tsa<br>par tramàt                        |                     | Remissmoftagare:<br>(Alta)                  |                 | •                                      |                     |                                  |                 |            |
| 1 (3) Accepterad<br>(4) Pägäende   |                                | 104m  | Personnum.,<br>19 430102-7472                                 | Namn<br>Tage LS1 Hook | Remisstyp<br>Vårdbegåran | Remissmall<br>Hjärl- och kärls          | Remisstatus                              | Svarsstatus<br>[] o | Remitterande enhet<br>Specialistmottagninge | Remissmottagare | Mottagande enhet<br>Specialistmottagni | Medicinsk prioritet | Klassificering<br>Kranskärlssjuk | Kategori 1      | Kategori 2 |
| (5) Auslutad                       |                                | 15    | 19 430102-7472                                                | Tage LS1 Hook         | Vårdbegäran              | Aliman                                  | () () () () () () () () () () () () () ( | 0                   | Specialistmoltagninge.                      |                 | Specialistmottagni.                    |                     | Kranskärlssjuk.                  | Cirkulationsbe. |            |
| (-1) Makulerad                     |                                | 20    | 19 800416-2387                                                | Alexandra Mere        | Konsultationsr.          | Konsultation                            | 1 1                                      | 0                   | Avd Medicin palliaby và.                    |                 | Specialistmottagni.                    |                     | Automatisk priv.                 |                 |            |
| 1.2) Referred                      |                                | 20    | 19 430102-7472                                                | Tage LS1 Hook.        | Vårdbegäran              | Aßmän                                   | 1 1                                      | 0                   | Cytostatikamottagning.                      |                 | Specialistmottagni.                    |                     |                                  |                 |            |
| C ( Linearda                       | -                              | 20    | 19 430102-7472                                                | Tage LS1 Hook.        | Vårdbegäran              | Alimán                                  | 1                                        | 0 []]               | Dialysmotagningen K.                        |                 | Specialistmottagni.                    |                     |                                  |                 |            |
| (3) Accepterad X                   |                                | 19    | 19 460211-2395                                                | Dominic LS1 W.        | Vårdbegäran              | Alimán                                  | 1                                        | [] o                | Avd Rehab stroke Kall.                      |                 | Specialistmottagni.                    |                     |                                  |                 |            |
|                                    |                                | 10    | 10 420102 7475                                                | Tage   S1 Hook        | Medhanting               | Allenter                                | 1000 a                                   | III o               | Lindmoltominane Kal                         |                 | Quacialistmoltanti                     |                     |                                  |                 |            |

Markera den eller de remisser du vill skapa Bokningsunderlag för. Håll inne Ctrltangenten och klicka på de rader om du önskar markera, om du önskar markera flera efter varandra håll inne Shift-tangenten och tryck på den första raden sedan den rad som är sist, då markeras alla i intervallet. Klicka på Hantera.

| Hantera inkommande | remisser 19 430102-7472 Tage LS1 Höökberg                                                  | - Incommunity                             | - 8                                 |
|--------------------|--------------------------------------------------------------------------------------------|-------------------------------------------|-------------------------------------|
| ardbegaran Bedom   | ning Journal Läkemedelslista Labsvar                                                       | Svar                                      | 4                                   |
|                    | 🔲 3 A 💽                                                                                    |                                           |                                     |
| Remissdatum        | 2024-05-16                                                                                 | O Delsvar 🖲 Slutsvar                      | 🖌 Avsluta remissen                  |
| Kontakt            | 2024-04-09, Mottagningsbesök, Specialistmottagningen Kalix sjukhus, Sköterska170 Skötsson1 | Svarsdatum                                |                                     |
| Remiss till        | Specialistmottagningen Kaltx sjuktrus                                                      | 2024-05-16 🛊 🧰                            |                                     |
| Remiss från        | Sköterska170 Skötsson170, Sjuksköterska, Specialistmottagningen Kalix sjukhus              | Besvarande personal                       | Besvarande enhet                    |
| Remissmall         | Hjärt- och kärlsjulidomar                                                                  | Skoterska 170 Skotsson 170, Sjukskoterska | Specialistmottagningen kaix sjuknus |
| Frågeställning*    | Fräga: Test bokningsundertag.                                                              | Svarsmall:                                | Lankar                              |
|                    |                                                                                            |                                           |                                     |
|                    | Wowtoelvoa, Aregestwa, Matuera, Ompita,                                                    |                                           | Ta bot. Byona odratoza goa          |
| 3 6 6 6 0 0        | 1 2 3                                                                                      |                                           | Bokningsunderlag. Sta               |

Har du valt flera remisser kommer den remiss som har senaste remissdatum visas som nr 1 och den äldsta kommer vara sist. För att planera in den äldsta remissen först klickar du på den högsta siffran.

Välj fliken Bedömning för att läsa bedömningstexten. Klicka på knappen Bokningsunderlag för att få med remissen till Bokningsunderlaget. Genom att använda knappen bokningsunderlag i Hantera inkommande remisser blir det en direkt koppling mellan bokningsunderlaget och remissen.

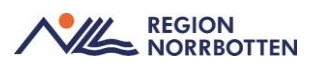

| årdbegåran Bedömning Journal Läkemedelslista Labsvar                                                                                                    | Svar                                                                                                    | 4                  |
|----------------------------------------------------------------------------------------------------|----------------------------------------------------------------------------------------------------|--------------------|
| <b>úrtálagande:</b> 2024-03-19 Kranskárlssjultdom (Medicin- Rehabilitering Kallx sjulthus)<br>resenterar 1 bedörmingsanteckning.                                                                                                    | O Delsvar ⊛ Slutsvar ✔ Avsluta remissen<br>Svarsdatum                                                                                                    |                    |
| Bedomningsdatus 2024/5-19<br>Bedomning skalar 2024/5-19<br>Bedomning Skalar i States i a 170 States on 170, Sjula steterska, Specalistmotagenogen Kalle sjulitus<br>Bedomning Kallar i Sultaria on til vedor för arbets EKG.<br>Medicissk prioritet Medi | 2024-65-10 : Difference in the second second | en Kalix sjukhus 🔻 |
|                                                                                                    |                                                                                                    |                    |
|                                                                                                    |                                                                                                    |                    |
|                                                                                                    |                                                                                                    |                    |
|                                                                                                    |                                                                                                    |                    |
|                                                                                                    |                                                                                                    |                    |
| Makulera Skriv ut Ny bedômning Redir                                                                                                    | Fa bot.                                                                                                    |                    |

I Bokningsunderlaget kan du se Vårdbegäran eller Bedömning genom att klicka på ikonen för information. Det går att kopiera innehållet i någon av dessa flikar till rutan Bokningsinformation genom att ställa sig på sökordet (t ex Bedömning och trycka Ctrl + C (kopiera). Ställ dig sedan i bokningsinformationsrutan och tryck Ctrl + V (klistra in).

| 🗘 Bokningsunderlag: 19 430102-7472 Tage LS1 Höökberg      |                                                                                    |  |  |  |  |  |  |  |  |
|-----------------------------------------------------------|------------------------------------------------------------------------------------|--|--|--|--|--|--|--|--|
| Registreringsdatum: 2024-05-16 🗧 🗰                        |                                                                                    |  |  |  |  |  |  |  |  |
|                                                           |                                                                                    |  |  |  |  |  |  |  |  |
| Remiss Sokorsak                                           |                                                                                    |  |  |  |  |  |  |  |  |
| 2024-05-16, Vårdbegäran Specialistmottagningen Kalix sjuk | thus - Specialistmottagningen Kalix sjukhus, Kranskärlssju 🝸 🕕                     |  |  |  |  |  |  |  |  |
| Kund: Kalegori 1: Remiss för Tage LS1 Höökberg X          |                                                                                    |  |  |  |  |  |  |  |  |
| Region Norrbotten v (Ingen)                               | Vårdhagören Bedömning                                                              |  |  |  |  |  |  |  |  |
| Valduegaran bedomining                                    |                                                                                    |  |  |  |  |  |  |  |  |
| Bevakningsintervall: Bev/Bok datum:*                      | Vårdåtagande: 2024-03-19 Kranskärlssjukdom (Medicin- Rehabilitering Kalix sjukhus) |  |  |  |  |  |  |  |  |
| 14 dagar 🗸 2024-05-30 🛊 🔛                                 | Presenterar 1 bedömningsanteckning.                                                |  |  |  |  |  |  |  |  |
|                                                           |                                                                                    |  |  |  |  |  |  |  |  |
| Awikelseorsak:                                            | Bedömningsdatum 2024-05-16                                                         |  |  |  |  |  |  |  |  |
| (Ingen) 🔻                                                 | Bedömd av Sköterska170 Skötsson170, Sjuksköterska, Specialistmottagningen …        |  |  |  |  |  |  |  |  |
|                                                           | Bedömning Kallas inom tre veckor för arbets-EKG.                                   |  |  |  |  |  |  |  |  |
| Bokning                                                   | Medicinsk prioritet Medel                                                          |  |  |  |  |  |  |  |  |
| <ul> <li>Samplanering</li> </ul>                          | · · · · · · · · · · · · · · · · · · ·                                              |  |  |  |  |  |  |  |  |
| O Serie Regler                                            |                                                                                    |  |  |  |  |  |  |  |  |
|                                                           |                                                                                    |  |  |  |  |  |  |  |  |
| Bev/Bok datum Vårdtjänst Tidsåtgång                       |                                                                                    |  |  |  |  |  |  |  |  |

Fyll i obligatorisk information enligt tidigare anvisning i Bokningsunderlaget. När detta är gjort tryck på Spara och avsluta, du kommer då tillbaka till Hantera inkommande remisser och patienten har hamnat på väntelistan (Planerade vårdåtgärder). Den inkommande remissen har fått Remisstatus 4 (planerad).

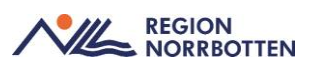

#### Bokning från konsultationsremiss

Det går att nyttja en konsultationsremiss för bokningar. När en konsultationsremiss accepteras kommer ingen fråga om vårdåtagande eftersom vårdåtagandet ligger kvar hos remittenten. En konsultationsremiss blir tillgänglig i remissväljaren direkt, även i status obedömd, för att kunna bokas in snabbt. I vissa verksamheter kan konsultationen nyttjas för att boka in en provtagning, röntgen eller ett ingrepp när patienten ska ha kvar vårdåtagandet hos remittenten. Det går att skapa en ny administrativ kontakt för journalföring och då nyttja konsultationsremissen.

#### Boka efterlevandesamtal

Om behov av bokning för anhörigsamtal finns när patient avlidit bokas detta på den anhöriga. För detta finns framtagen generell vårdtjänst.

### **Ombokning av patient**

OBS! Vi rekommenderar inte att avboka/ombokar i patientöversikten, om er enhet har seriebokningar eller samordningar då dessa kan raderas utan vetskap

Gå till Meny och sök i sökrutan **Patientöversikt**. När du får upp översikten välj besöket du bokat tidigare (tänk på att du måste ha din patient redan förvald i patientlisten). Gå till widget **Bokat och Ej bokat**, högerklicka på en tidigare gjord bokning och välj **Öppna tidbok**. Högerklicka på den bokade tiden och välj **Omboka**, ange ny orsak **Enheten ombokar**. Skriv valfri kommentar och klicka OK. I rutan vårdåtgärder, kryssa i rutan Sök endast angiven resurs. Klicka på sök framåt, välj lämplig förslagentid **Boka markerad**, skriv ut kallelsen.

#### Skapa noteringar

Notering kan ge information om att aktuell resurs inte kan användas, eller kan användas för preliminärbokning. Notering kan också användas för eget kom ihåg. Kan göras över spärrad tid för att markera frånvaro. Enbart notering om frånvaro spärrar inte tidboken. Det är inte möjligt att införa en notering med regelbundna intervall, t ex varje tisdag, men däremot om de ska användas återkommande, varje dag under en period. Notering kan tas bort eller skrivas över av andra användare.

Det är möjligt att göra tre typer av noteringar i tidboken; Dagnotering, tidnotering, återkommande tidnotering. Alla noteringar bör avslutas med signatur.

I vårdtjänsttidbok är det endast möjligt att göra tidnotering.

Observera att det är lätt att lägga noteringar i många tidböcker samtidigt, men vid borttag måste de plockas bort en och en.

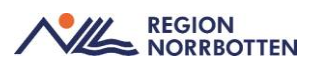

Sök fram **Resursplanering**, välj sedan **Tidbok**, välj **Resurs.** Högerklicka och välj **Notering**. Gör noteringen (exempelvis om resursen arbetar på en annan enhet). Klicka på **Välj resurser** om flera resurser ska ha noteringen (bocka för resurser eller välj en tidboksgrupp). Klicka på **spara**.

| Notering                                | ×                            |
|-----------------------------------------|------------------------------|
| O Dagnotering 💿 Tidnotering 🔿 Återkom   | mande tidnotering            |
| Sköterska170 Skötsson170, Sjuksköterska | Välj resurser                |
| 2024-05-21 🛊 🛗 09:15 🛊 - 2024-05-21     | \$ 🗰 09:30 💲                 |
|                                         |                              |
|                                         |                              |
|                                         |                              |
|                                         |                              |
|                                         |                              |
|                                         |                              |
|                                         |                              |
|                                         |                              |
|                                         |                              |
|                                         | <u>S</u> para <u>A</u> vbryt |

Vid Tidnotering visas texten i den smala textrutan i tidboken, kompletterande information kan fyllas i den stora rutan och visas via tooltip. Vid Dagnotering hamnar texten i fältet ovanför tiderna i tidboken. För att ta bort denna notering raderas texten från rutan.

| 2024-05-   | 21 🗘 🛗       | M 🐺 🛛           | <b>47 41 I</b> dag 1 | <b>→</b> 7 <b>→</b> | 1 5 |
|------------|--------------|-----------------|----------------------|---------------------|-----|
| tisdag v2  | 1            | Specialistmott  | agningen Kalix sjukh | us                  |     |
|            | ti 240521 SI | köterska170 Skö | tsson170, Sjuksköte  | rska                | Ξ   |
| <u>(</u> ) | Härvisas     | dagnotering.    |                      |                     |     |
| 07:00      |              |                 |                      |                     |     |

Om du vill ha en återkommande notering sök välj **Resurs** enligt ovan. Högerklicka och välj **Notering**. Välj **återkommande tidnotering**, välj dagar fr.o.m och t.o.m. Kontrollera tiden, gör noteringen, **spara**.

Om du vill radera en tidnotering högerklickar du, väljer **Radera tidnotering** och sedan **ja**.

#### Spärra tider

Spärra tid genom att högerklicka på tiden som ska spärras, välj **Spärra tid.** Ange varför tiden spärras och signera, klicka på **Spara**.

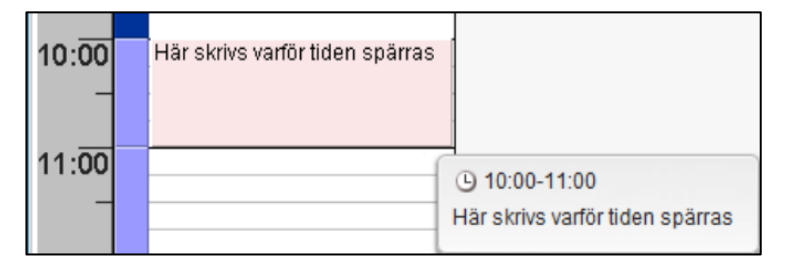

### Skapa resursgrupp

Sök fram i Meny **Tidboksgrupper**, namnge valfritt gruppnamn under rubriken grupper. Klicka på **lägg till**. Tidsboksgrupper kan exempelvis användas vid rondning med team, fysiobesök i grupp eller när flera resurser ska träffa samma patient. Markera gruppnamnet, i fältet personal sök fram vederbörande läkare. Klicka på **lägg till** i vyn **Gruppmedlemmar**. Håll nere **Ctrl** och markera flera resurser i personalfältet. Klicka på **lägg till** sedan **spara** och **stäng**. Öppna **tidbok** via menyfältet, välj din grupp i fältet **Ingen resursgrupp**. Välj att visa 1 dag, 5 och 7 dagar. Dock går det ej att visa 31 dagar för en tidboksgrupp.

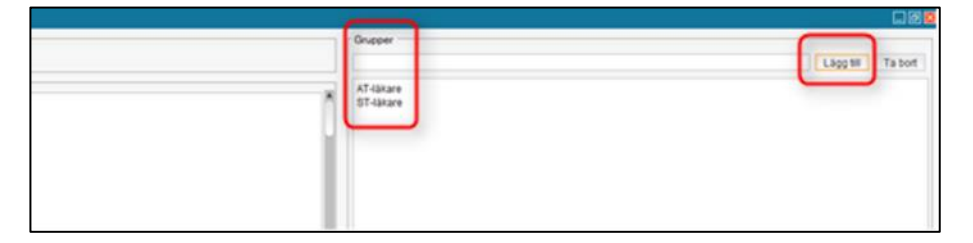

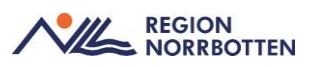

Lägg till medlemmar i din grupp:

| C Tidboksgrupper                                                                                                    |                    |                                                                                      |           | - @ ×         |
|----------------------------------------------------------------------------------------------------|--------------------|--------------------------------------------------------------------------------------|-----------|---------------|
| Vy<br>Resursgrupper                                                                                                    | O Värdjänstgrupper | Grupper                                                                              | Lägg till | Ta bort       |
| Personal<br>Add AR, Lakare<br>Add AR, Lakare<br>Add Almid, Demo<br>Add Soler, Lakare<br>Add Almor, Lakare<br>Adden Aper, Lakare<br>Adden Ape |                    | intermedicin<br>Gruppmedlemmar<br>Atsaneh Dallin, Läkare<br>Å Adsaneh Dallin, Läkare | LiggW     | n=1<br>Ta bot |
| Lokaler<br>Protagningsrum 1<br>Protagningsrum 2<br>Rum 1<br>Rum 2<br>Rum 3<br>Rum 4<br>Rum 5                                                                                                    |                    |                                                                                      | Spara     | n#2<br>Sting  |

Hur du sedan hittar din grupp och använder den i tidboken:

| delawa janing Sjakasana Stillagash XOAR Colors for a Audio | neine (Hill Jefferen)                                                                                                    |                        |
|------------------------------------------------------------|----------------------------------------------------------------------------------------------------|------------------------|
| Authors Course                                             |                                                                                                    | (Int)                  |
| O folia                                                    |                                                                                                    | - C                    |
| 2012/2012 1 · · · · · · · · · · · · · · · · · ·            | 8 8 8 0                                                                                                    | - Address              |
| Subsystem of Dut                                           | A programmed a grammed and a second second sec | Reset O Metand Box     |
| D hitstade, artisten, artisten, artiste                    | ne Fritzlande, Fritzland, Fritzland, Fritzland, Fritzland                                                                                                    | an trace way is they a |
| 98.99                                                      |                                                                                                    |                        |
|                                                            |                                                                                                    |                        |
| 1.00                                                       |                                                                                                    |                        |
|                                                            |                                                                                                    |                        |

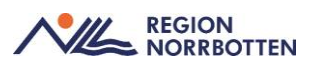

### Uteblivna vårdkontakter

Om en patient är bokad och inte kommer till det bokade besöket (uteblir) ska patienten registreras som utebliven. Detta görs genom att ändra status via Besökslista eller i Vårdkontakt och efterregistrering. Frågan "Vill du att besöket ska återgå till väntelistan?" kommer upp. Om du väljer **Ja** kommer bokningsunderlaget hamna i Planerade vårdåtgärder i fliken **Uteblivna kontakter.** Om du svarar **Nej** på frågan kommer bokningsunderlaget avslutas, nytt bokningsunderlag måste då skapas om du önskar boka patienten igen.

| Besökslista     | 1              |        |             |      |      |
|-----------------|----------------|--------|-------------|------|------|
| Datum fr.o.m.   | 2024-05-21     | ≑ 🛗    | Vårdande en | het  | Spe  |
| Datum t.o.m.    | 2024-05-21 🛟 🛗 |        | Vårdpersona | ıl   | Sköt |
| Bokad tid       | Ankon          | nsttid | Status      | Per  | sonn |
| 2024-05-21 09:3 | 30             |        | Bokad 🔹     | 19 4 | 3010 |
|                 |                |        | Filter      |      |      |
|                 |                |        | Bokad       |      |      |
|                 |                |        | Anlänt      |      |      |
|                 |                |        | Pågående    |      |      |
|                 |                |        | Utförd      |      |      |
|                 |                |        | Utebliven   |      |      |
|                 |                |        |             |      |      |

Det är endast via Vårdkontakt och efterregistrering som faktura för uteblivet besök kan skickas. Markeras patienten som utebliven i Besökslista kommer patienten få status Utebliven även i Vårdkontakt och efterregistrering där betalregistring kan göras, Lokal rutin måste utformas för hur uteblivna ska hanteras både vad fakturering och väntelista beträffar då patienten inte automatiskt hamnar på väntelista.

I fliken **Uteblivna vårdkontakter i Planerade vårdåtgärder** ses de kontakter man valt ska läggas åter på väntelista. Filtrera fram patienter genom att fylla klicka på sök. Rutorna för datumintervall kan lämnas tomma.

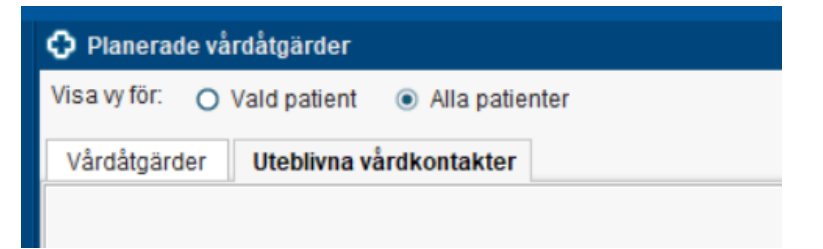

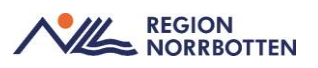

Välj kontakt, högerklicka, välj Planera om.

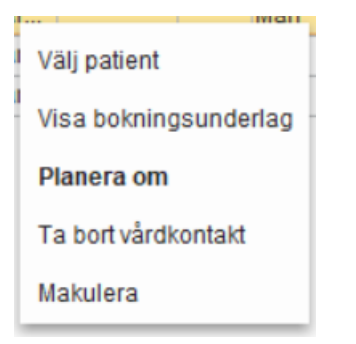

Välj korrekt Bev/bokdatum (måldatum) för när patienter var planerad att komma på besöket. Tryck sedan på Spara och avsluta.

| Registreringsdatum: 2025-                                                                   | 05-26 🛊 🛗                   |           |                |                 |          |       |  |  |
|---------------------------------------------------------------------------------------------|-----------------------------|-----------|----------------|-----------------|----------|-------|--|--|
| Remiss Sökorsak                                                                             |                             |           |                |                 |          |       |  |  |
| 2025-05-26, Privat vårdbega                                                                 | aran - Ögonmottagningen P   | iteå sjul | thus, Uvea, Pa | gående          |          | ٠     |  |  |
| Kund: Kategori 1: Kategori 2:                                                               |                             |           |                |                 |          |       |  |  |
| Region Norrbotten                                                                           | <ul> <li>(Ingen)</li> </ul> |           |                | (Ingen)         |          |       |  |  |
| Val av vårdåtgärd                                                                           |                             |           |                |                 |          |       |  |  |
|                                                                                             |                             |           | Vårdande en    | het*            |          |       |  |  |
| Bevakningsintervall: Bev/Bok datum:* Ögonmottagningen Piteå sjukhus                         |                             |           |                |                 |          |       |  |  |
| <vālj> 2025-05-27 🛊 🛗 Vārdtjānst*</vālj>                                                    |                             |           |                |                 |          |       |  |  |
|                                                                                             |                             |           | <välj></välj>  |                 | 00:00    | ٥     |  |  |
| Awikelseorsak:                                                                              |                             |           | Medicinskt ar  | nsvarig enhet*: |          |       |  |  |
| (Ingen)                                                                                     | *                           |           | Ögonsjukvår    | rd länsklinik   |          | Ŧ     |  |  |
| Bokning     Ansvarig vårdpersonal:     Samplanering     Sköterska313 Skötsson313, Sjuksköte |                             |           |                |                 |          |       |  |  |
| O Serie Regler Yrkesroll:                                                                   |                             |           |                |                 |          |       |  |  |
|                                                                                             |                             |           | (Ingen)        |                 |          |       |  |  |
| BewBok datum                                                                                | årdtjänst Tidsåtgång        |           | н              | Status          | Vårdande | enh   |  |  |
| 2025-05-26 🛊 🛗 Yttre                                                                        | ögon up 🔻 00:15             | \$        |                | ej sparad       | Ögonmot  | tagni |  |  |
|                                                                                             |                             |           |                |                 |          |       |  |  |

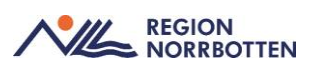

### Boka patient

Det är viktigt att kontrollera att bokning görs på rätt enhet då resurs/vårdpersonal har alla sin personliga tidbok. Om man jobbar på flera enheter har man så många tidböcker också. Du kan alltid kontrollera att du har rätt enhet genom att ställa muspekaren (utan att klicka) på schemamarkeraren, tooltip ska då visa vilken enhet denna tid gäller.

Sök upp **Resursplanering** i menyn, välj Tidbok. Välj vårdande enhet, resurs eller sök en ledig tid. Högerklicka på schemamarkeraren som passar, välj **Boka.** 

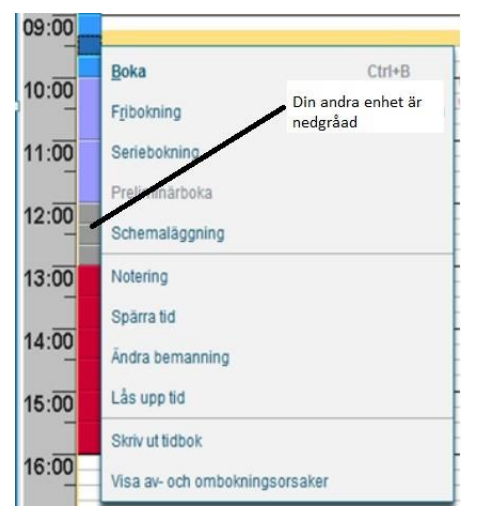

Fyll i obligatoriska fält som är stjärnmarkerade och enligt era lokala rutiner. Klicka på **Spara/Boka.** 

| Boka eller omboka vårdåtgärd: 19     | 790328-2395 Adam Johansson                   |                                                                    |             |                     | 1            |
|--------------------------------------|----------------------------------------------|--------------------------------------------------------------------|-------------|---------------------|--------------|
| Ny Planerade och bokade(2)           |                                              |                                                                    |             |                     |              |
| Kontaktinformation                   |                                              |                                                                    |             |                     |              |
| Remiss Sökorsak                      |                                              |                                                                    |             |                     |              |
| 2024-04-04, Privat vårdbegäran - Me  | dicinmottagning 3, Hjärt- och kärlsjuk 🗤 🔻 🛈 |                                                                    |             |                     |              |
| Madicipalit anguaria aphatit         |                                              |                                                                    |             |                     |              |
| Medicinklinik                        | Ψ.                                           |                                                                    |             |                     |              |
|                                      |                                              |                                                                    |             |                     |              |
| Awikelseorsak:                       | Yrkesroll:                                   | Bokningsinformation:                                               | Informa     | tion till kassa och | inskrivning: |
| (Ingen)                              | (Ingen)                                      | Fritext till vald kallelse:                                        | Särskil     | d information:      |              |
| Kategori 1:                          | Kategori 2:                                  |                                                                    |             |                     |              |
| (Ingen)                              | <ul> <li>(Ingen)</li> </ul>                  |                                                                    |             |                     |              |
| Vårdande enhet*                      |                                              |                                                                    |             |                     |              |
| Medicinmottagning 3                  | <b>7</b>                                     | Självbetjäning                                                     |             |                     |              |
| Vårdtjänst*                          | Kontakttyp:*                                 | Registrera el hetal                                                | information |                     |              |
| Mottagningsbesök läkare              | <ul> <li>Mottagningsbesök</li> </ul>         |                                                                    |             |                     |              |
|                                      |                                              | Patientavgift.* </td <td>'älj&gt;</td> <td>*</td> <td>0.00 kr</td> | 'älj>       | *                   | 0.00 kr      |
| Mediaundersökning                    |                                              | Avg. reducering: (In                                               | gen)        | v                   | 0,00 kr      |
|                                      |                                              | Recökekostnad*                                                     | (alis       |                     | 0.00 kr      |
| Besökstyp:*                          |                                              | Deportanosuldu.                                                    | ai)-        |                     | 0.00 N       |
| Nybesok                              | Akut: O Ja 💿 Nej                             | Patientinformation:                                                |             |                     |              |
| Kallelsesätt:                        | Kallelsebrev.                                | @ Ingen                                                            |             |                     |              |
| (Inget)                              | ▼ (Ingen) ▼ Ū                                | <b>O</b> mgen                                                      |             |                     |              |
| Jokningstid                          |                                              |                                                                    |             |                     |              |
| Ändra tidsåtgång Start 11:00         | 0 ¢ Slut 11:30 ¢                             |                                                                    | Datum: 2    | 024-04-04           |              |
| Resurs(er): Personal : Erika Adolfss | on, Läkare                                   |                                                                    |             |                     |              |
|                                      |                                              |                                                                    |             |                     |              |
|                                      |                                              |                                                                    |             | Spara               | /Boka Avbry  |

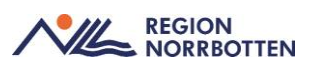

#### Fribokning

Ska endast användas när vårdtjänsten som ska bokas inte finns kopplad till aktuell schemamarkerare. Behov av frekventa fribokningar kan vara ett tecken på att schemamarkerare och vårdtjänster inte är korrekt kopplade eller att fler vårdtjänster ska kopplas till aktuell schemamarkerare. **Fribokning** kan göras på samma sätt som ovan men när man högerklickar på tiden du önskar väljer du **Fribokning** istället. Fyll i obligatoriska fält och sedan **Spara/Boka**.

**Dubbelboka** gör du som vanligt fast två gånger. Högerklicka på önskad tid och fyller i allt som vanligt. Sedan högerklickar du igen och väljer boka, då kommer en ruta upp som frågar om du vill överboka, klicka **Ja**.

| 2024-04-04 12:00-12:30<br>Valt tillfälle är fullbokat.<br>Vill du överboka? | 2024-04-04 \$ #<br>orsdag v14<br>to 240404<br>09:00                                                                      | (Alla              | a i urval)<br>Adolfsso | <b>47</b><br>In, Läka | ere      | Idag 1              | • 70         | Erika Add | olfssor | 7<br>1, Läk |
|-----------------------------------------------------------------------------|----------------------------------------------------------------------------------------------------|--------------------|------------------------|-----------------------|----------|---------------------|--------------|-----------|---------|-------------|
| Valt tillfälle är fullbokat.                                                | to 240404                                                                                                    | 4 Erika A          | Adolfsso               | in, Läka              | are      |                     |              |           |         |             |
| Ja Nej 1<br>1                                                               | 0:00<br>-<br>11:00<br>-<br>2:00<br>-<br>19:790<br>Adam.<br>-<br>-<br>-<br>-<br>-<br>-<br>-<br>-<br>-<br>-<br>-<br>-<br>- | 328-239<br>Johanss | 95<br>Ion              |                       | 19<br>Be | 790329-<br>sök beha | 2394 Andling | Jbin Ande | rsson   |             |
| 1                                                                           | 4:00                                                                                                    |                    |                        |                       |          |                     |              |           |         |             |

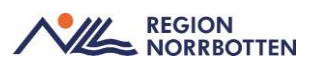

### Boka inläggning

Se till att du har patienten i patientlisten, sök efter **Resursplanering** i menyn, väljs **Bokningsunderlag**. Fyll i obligatoriska fält, **vårdande enhet** för avdelning och **vårdtjänst** för vilken typ av **inskrivning**, den sistnämnda kan skilja sig beroende på vilka val som gjorts på avdelningen vid beställning av konfigurationer. Klicka på **Avancerat**, den syns efter du valt **inskrivning**.

Om du vet hur länge patienten ska vara inneliggande kan du fylla i **Planerad vårdtid i dagar.** Ange tidpunkt, när patienten läggs in, klicka på **Lägg till** när du fyllt i allt efter behov.

| O Bokningsunderlag: 19 790329-2394 Al                                                                                                    | لات L ک                                                                                                    |
|----------------------------------------------------------------------------------------------------|----------------------------------------------------------------------------------------------------|
| Registreringsdatum: 2024-04-05 🕻 🗰<br>Remiss Sökorsak                                                                                                    |                                                                                                    |
| 2024-04-04, Privat vardbegaran - Kirurga                                                                                                    | vdelning 7, Kirurgi och plastikkururgi, Acce 🖣 💟                                                                                                    |
| Kategori 1:<br>(Ingen)                                                                                                    | Kategori 2: Medicinsk prioritet: Team:<br>(Ingen) V (Inget) V Contingsföljd                                                                                                    |
| - Val av vårdåtgård<br>Bevakningsintervall: Bev/Bok datum*<br><ul> <li>2024-04-05 €</li> <li>2024-04-05 €</li> <li>2024-04-05 €<td>Vårdande enhet*       Bogningsinformation:       Kallelsesätt:         Kirurgavdelning 7       Image: State of the state of the state of the</td></li></ul> | Vårdande enhet*       Bogningsinformation:       Kallelsesätt:         Kirurgavdelning 7       Image: State of the state of the state of the |
| BewBok datum Vårdande enhet Vå<br>2024-04-0: 🗯 Kinurgavdelnin v Ins                                                                                                    | rdtjänst Tidsåtgång (H Status Ansvarig vårdpersonal Kontakthp Besökstyp Bokningsinformation till kas Lagg till<br>krivning • 08:00 \$ \$ ej sparad Erika Adolfsson, Läk • Vårdtillfälle (ingen) gfsghdhdhsdgs<br>Skriv ut Spara Spara och avsluta Stäng                                                                                                    |

Efter du klickat på lägg till kommer en ruta upp där du kan klicka i om patienten är akut och fylla i mer information om det behövs. Klicka på **OK** sen. Nu behöver du bara klicka på **Spara**.

Klicka nu på **beläggning** i vänster hörn. Se till att uppgifterna stämmer och klicka på **Boka**. Nu ser du att status har ändrats till bokad.

Man kan hitta en patients bokade tider i exempelvis vyn **Planerade** vårdåtaganden, pågående åtagande under **Vårdåtaganden** eller om man högerklickar i tidboken, väljer friboka och därefter klickar på fliken **Planerade och bokade.** 

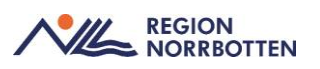

### Avbokning och ombokning

Avbokning kan göras via Tidbok, Patientöversikt eller Kontaktöversikt, görs avbokningen i Kontaktöversikt visas tiden för när patienten avbokat sitt besök. Vi rekommenderar inte att avboka i patientöversikten, om er enhet har seriebokningar eller samordningar då dessa kan raderas utan vetskap.

Vid samplanering behöver bokningsunderlagen hanteras i rätt ordning vid avbokningar. Börja med besöken som inte gäller huvudresursen.

#### Avbokningsorsaker

Patienten avbokar – Patient tar kontakt och vill avboka sin tid.

Enheten avbokar – Enheten avbokar en patients bokade tid.

Felaktig registrering – En felbokning har skett av enheten.

**Medicinska skäl** – Bokad tid då den enskilde av medicinska skäl inte kan ges vård.

**Extern faktor** – Yttre, icke påverkbara orsaker som medför uteblivet besök, t ex sjukresor som inte kommer, utebliven tolk mm.

**Företrädare avbokar** – Oavsett om man är vårdnadshavare, god man, förvaltare, förmyndare mm så företräder man patienten i alla dessa roller.

Avbokas via e-tjänst – Förvald, inte ändringsbar avbokningskod när patient avbokat via webbtidbok på 1177.se. En sådan avbokning betraktas alltid som patientvald och räknas inte in i vårdgarantin. Lokala rutiner krävs för kontroll av dessa avbokningar för att säkerställa att kontakten vid behov återgår till väntelista eller bokas på ny tid.

#### Om- och avbokning via Tidbok

Ta upp patienten i patientlisten, sök efter **Tidboken.** Markera den bokade åtgärden och klicka på **Tidbok** nere i höger hörn. Nu kommer du till en vy med delad **Tidbok** och **Bokningsunderlag**, hitta din patients tid i **Tidboken**, högerklicka och välj **Omboka**.

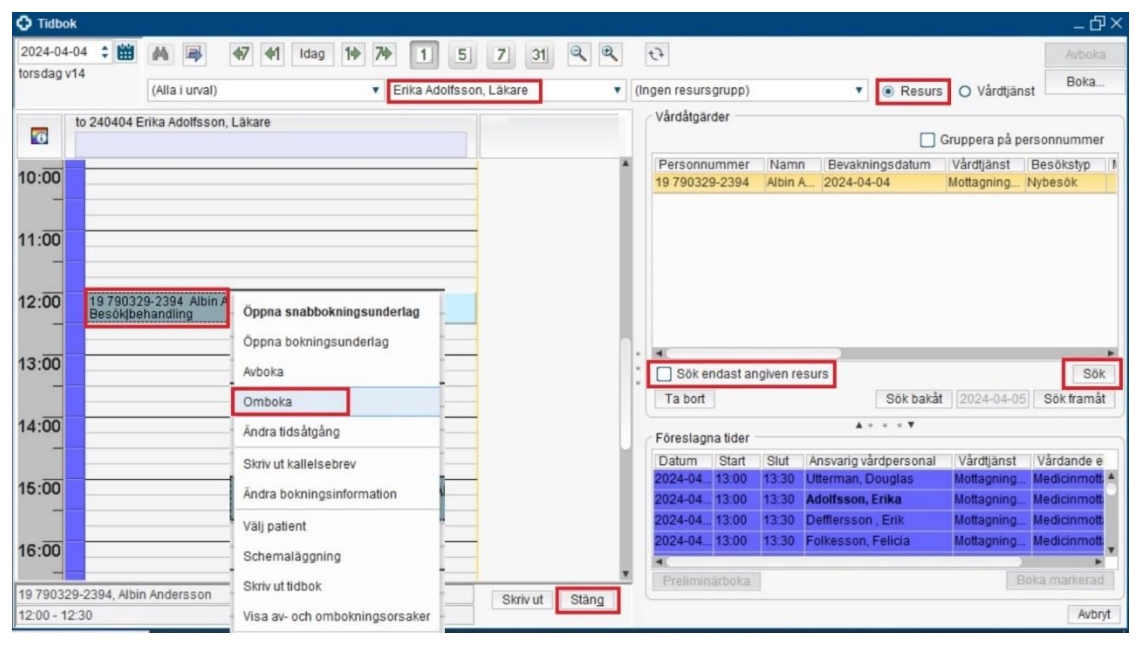

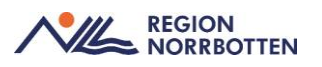

Välj ombokningsorsak och skriv en kommentar. Klicka sedan på OK.

Nu för att boka in patienten igen kryssa i **Sök endast angivna resurser** för att söka efter lediga tider till huvudvårdgivaren, klicka på sök. Klicka på en tid som passar, klicka på **Boka markerad.** 

För att avboka gå till **Tidboken**, högerklicka på bokningen i tidboken. Välj avboka, ange avbokningsorsak. Ska patienten tillbaka till väntelistan? Kryssa i så fall i det. Vill du ta upp bokningsunderlag? Kryssa i rutan i så fall.

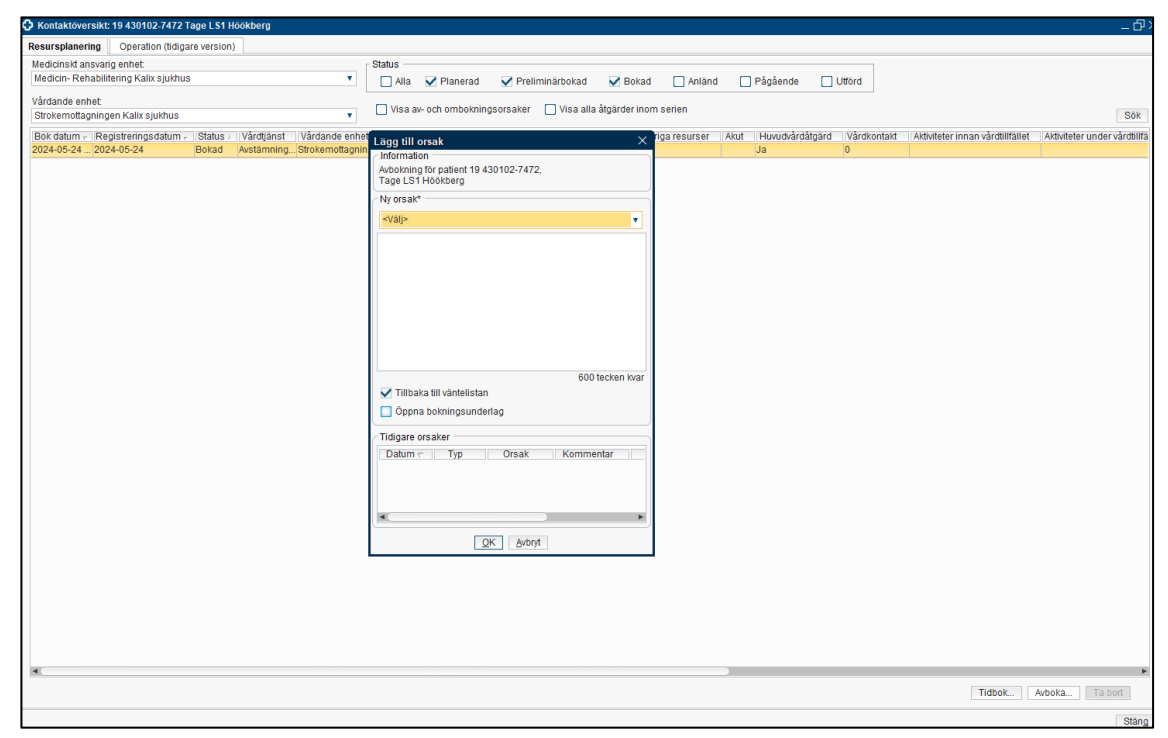

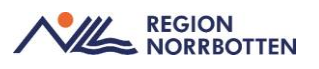

#### Avbokning av inskrivning

Gå in på **Kontaktöversikten,** hitta din inskrivning och klicka på **Ta bort** i högra hörnet. Välj orsak och skriv en kommentar, sedan klicka på **OK**.

| Contaktöversikt: 1                                             | 9 790329-2394 A                 | lbin Ar      | ndersson                                                           |                    |                 |         |               |                                   |              |             | _ & ×                          |
|----------------------------------------------------------------|---------------------------------|--------------|--------------------------------------------------------------------|--------------------|-----------------|---------|---------------|-----------------------------------|--------------|-------------|--------------------------------|
| Resursplanering                                                | Operation (tidiga               | re vers      | ion)                                                               |                    |                 |         |               |                                   |              |             |                                |
| Medicinskt ansvarig<br>Kirurgiklinik                           | enhet.                          | St           | atus 🚽 Alia 👽 Plar                                                 | ierad 🗹            | Preliminärbokad | V Bokad | Ani           | änt 🗌 Pågåe                       | nde 🗌 Ul     | förd        |                                |
| Vårdande enhet<br>Krurgavdelning 7<br>Bok datum - Regi<br>2024 | v<br>streringsdatum -<br>-04-05 | Star<br>Plan | Lägg till orsak<br>Ny orsak*<br>Enheten avboka<br>Patienten har ej | ir<br>fastat<br>QK | Avbryt          | ×       | rmation<br>gs | Ansvarig perso<br>Erika Adolfsson | nal Ovriga r | asurser Aku | Sök<br>t Huvudvårdåtgärd<br>Ja |
| 1000                                                           |                                 |              |                                                                    |                    |                 |         |               |                                   | Ti           | dbok Avb    | okaTa bort                     |
|                                                                |                                 |              |                                                                    |                    |                 |         |               |                                   |              |             | Stäng                          |

### Originaldokument från Sussa samverkan

#### **DokumentID:**

ARBGRP1112-1374266480-192, ARBGRP1112-1374266480-189, ARBGRP1112-1374266480-127, ARBGRP1112-1374266480-749,

Region Norrbotten - Instruktion Verifiering beställningsunderlag